# NTC LMS User Guide – NTC

January 2019

# Contents

| 1   | Background                                  | . 5 |
|-----|---------------------------------------------|-----|
| 2   | Organization                                | . 6 |
| 3   | Roles                                       | . 7 |
| 4   | Logging In                                  | . 8 |
| 5   | Workbench                                   | . 9 |
| 6   | Courses                                     | 10  |
| 6.1 | Entering a Course: Part 1                   | 10  |
| 6.2 | Entering a Course: Part 2                   | 11  |
| 6.2 | .2.1 Summary Tab                            | 11  |
| 6.2 | .2.2 Course File and Exam Settings Tab      | 13  |
| 6.2 | .2.3 Course Visibility Tab                  | 14  |
| 6.3 | Viewing a Course                            | 15  |
| 6.4 | Approving a Course                          | 16  |
| 6.5 | Editing a Course                            | 17  |
| 6.6 | Adding Course Files                         | 18  |
| 7   | Course Catalog                              | 19  |
| 7.1 | Viewing a Course                            | 21  |
| 7.2 | Viewing Upcoming Classes                    | 24  |
| 8   | Classes                                     | 25  |
| 8.1 | Adding a Class Part 1                       | 25  |
| 8.2 | Adding a Class: Part 2                      | 26  |
| 8.2 | .2.1 Class Information Tab                  | 26  |
| 8.2 | .2.2 Class Location Tab                     | 27  |
| 8.2 | .2.3 Point of Contact Tab                   | 28  |
| 8.2 | .2.4 Material Shipping Tab                  | 30  |
| 8.2 | .2.5 Instructors Tab                        | 31  |
| 8.2 | .2.6 Notes Tab                              | 32  |
| 8.2 | .2.7 Registration Tab                       | 33  |
| 8.3 | Submitting Class Entry for Editorial Review | 34  |
| 8.4 | Viewing a Class                             | 36  |

| 8.5        | Approving a Class                   | .38  |
|------------|-------------------------------------|------|
| 8.6        | Editing a Class                     | .39  |
| 9          | Registering for a Class             | 41   |
| 9.1        | Logged-in User                      | .41  |
| 9.2        | Guest User                          | .42  |
| 9          | 0.2.1 New Users                     | 43   |
| 9          | .2.2 Returning Users                | .45  |
| 10         | Registration Queue                  | 46   |
| 11         | Managing Class Registrations        | .48  |
| 12         | Exams                               | .49  |
| 12.        | 1 Adding an Exam: Part 1            | .49  |
| 1          | 2.1.1 Option 1                      | .49  |
| 1          | 2.1.2 Option 2                      | .50  |
| 12.        | 2 Adding an Exam: Part 2            | .51  |
| <b>12.</b> | 3 Adding an Exam: Part 3            | .53  |
| 1          | 2.3.1 Create New Question: Part 1   | 54   |
| 1          | 2.3.2 Create New Question: Part 2   | 55   |
| 1          | 2.3.3 Browse for Questions to add   | .58  |
| 13         | Taking Exams                        | . 59 |
| 13.        | 1 Part 1                            | .59  |
| 13.        | 2 Part 2                            | .60  |
| 14         | Releasing Grades                    | 61   |
| 15         | Evaluations                         | .62  |
| 15.        | 1 Completing an Evaluation          | .62  |
| 15.        | 2 Viewing Completed Evaluations     | .63  |
| 16         | Instructors Records                 | 64   |
| 16.        | 1 Instructor Certifications         | .64  |
| 16.        | 2 All Instructor Profiles           | .65  |
| <i>16.</i> | 3 Add Instructor Profile: Part 1    | .66  |
| 16.        | 4 Add Instructor Profile: Part 2    | .67  |
| 1          | 6.4.1 Instructor Information Tab    | .67  |
| 1          | 6.4.2 Supervisor Information Tab    | .68  |
| 1          | 6.4.3 Certification Information Tab | . 69 |

| 16.5 Instructor Profile – | Display view | 70 |
|---------------------------|--------------|----|
|---------------------------|--------------|----|

# 1 Background

The National Training Center (NTC) serves as the national focal point for the development and delivery of motor carrier safety training to enhance the capabilities of participating Federal, State, and local government officials.

The fundamental goal of the Federal Motor Carrier Safety Administration (FMCSA) is to reduce fatalities, injuries, and commercial vehicle crashes. The mission of the NTC is to provide high quality motor carrier safety and law enforcement training to its customers to assist the FMCSA in achieving its goal.

NTC course specialists are responsible for creating a standard set of courses. State Points of Contact (POCs) then schedule classes with specific dates, times, and locations, and assign instructors to allow students to register for and take a particular course.

# 2 Organization

This document is organized into sections that align with key functional areas of the NTC LMS. This user guide is designed specifically for the role(s) identified, and is intended to walk the user step-by-step through each user specific use case pertinent to the LMS.

Each section will also identify a permission matrix that indicates which user roles are able to view and edit information. This is informational only, but allows a full scope picture of the LMS and how each role might use information.

# 3 Roles

The LMS is a role based system that utilizes 9 different user roles to ensure a streamlined and secure learning environment for all users. The user roles breakdown as follows:

- NTC
- NTC (I)
- NTC(II)
- NTC(III)
  - Note: Only NTC users will have the ability to create courses and edit instructor information.
- State POC
  - $\circ$   $\;$  Note: State POCs will be able to approve or deny student registrations.
- Instructors
- Master Instructor
- Instructor
- Presenter
- Candidates
- Students
  - Note: Students will need to log in to register for classes.

# 4 Logging In

The LMS is a centralized training system that uses roles to separate system content and permissions. As such, Federal users of the system will log in via the following URL: http://fmcsa.lms.dot.gov/user

State users have a different url that validates their identity through login.gov. For NTC users, enter the above noted url in your web browser and hit enter. You will be taken to the following login screen:

|   | C FMCSA<br>Index Matter Carrier Solity Ammendation                | wetcome guest | ۹ |
|---|-------------------------------------------------------------------|---------------|---|
|   | tione<br>User account                                             |               |   |
|   | Username *                                                        |               |   |
| - | Password* Criter the personal that accompanies your usemane tages |               |   |
|   |                                                                   |               |   |
|   |                                                                   |               |   |
|   |                                                                   |               |   |

To enter the LMS, you will enter your email address as the username, followed by the provided password, then click 'login'.

#### Workbench 5

The LMS has a central information hub known as the 'Workbench'. This will be the first place a user sees when they log into the LMS and gives the user content that requires review and approval as well as the latest content entered.

| 5565 Ne                  | earing Keview         | CLASSES NEEDING REVIEW                    | MY CI               | LASSES MY CO                                                      | DNTENT              | CREATI  | CONTENT              | MY SECTIONS           | MY DRAFTS   | NEEL | DS REV |
|--------------------------|-----------------------|-------------------------------------------|---------------------|-------------------------------------------------------------------|---------------------|---------|----------------------|-----------------------|-------------|------|--------|
| Vou<br>Course<br>- Any - | i are now masque      | rading as ntc_1.                          | Class<br>Start o    | Start Date<br>date                                                | US State<br>- Any - | ~       | Sections<br>US State | Items per page        | Apply       |      |        |
|                          |                       |                                           | E.g., 0.<br>End da  | 2/10/2019<br>ate                                                  | location            |         | - AL<br>- AR<br>- AS |                       |             |      |        |
|                          |                       |                                           | E.g., 0.<br>is betw | 2/10/2019<br>veen                                                 |                     |         |                      |                       |             |      |        |
| SECTION                  | CLASS DATE            | COURSE                                    |                     | LOCATION                                                          | NUMBER<br>NEEDED    | OF INST | RUCTORS              | NUMBER OF<br>STUDENTS | NAME        |      | NI     |
| WA                       | 3/22/19 to<br>3/26/19 | North American Standard - Part A (Driver) |                     | 1011 S.W. Klickitat<br>Way<br>Suite 103<br>Test Town, WA<br>98134 | 1                   |         |                      | 10                    | stan_ascher | Edit | 15     |

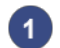

#### **Needs Review**

Content that has been submitted for Review and may require NTC review and approval.

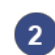

#### **Create Content**

**My Drafts** 

This tab allows users to create Courses, Classes, Instructor Profiles, Exams.

3 Content that the user has created but never finalized.

#### **Needs Review** 4

Content that requires NTC review and approval.

# 6 Courses

Courses are predefined trainings that clearly layout a standard set of learning objectives across all States. Each class is tied to a course.

## 6.1 Entering a Course: Part 1

NTC users and State POCs will be able to enter new courses into the LMS system. The steps below will walk you through the process of entering a course.

| Content Structure                  | Appearance People N                                       | lodules Configuration             | Opigno Administration | Reports   | New Registrations               | Hello             | administrator | Log out |
|------------------------------------|-----------------------------------------------------------|-----------------------------------|-----------------------|-----------|---------------------------------|-------------------|---------------|---------|
| 🕘 United States                    | Department of Transportat                                 | ion                               |                       |           |                                 |                   |               |         |
|                                    | ICSA<br>al Motor Carrier Safety Ad<br>SA National Trainin | ministration<br>o <b>g Center</b> |                       |           | Search FMCSA NTC                | Q                 |               |         |
| Apps Content Structure             | Appearance People N                                       | lodules Configuration             | Opigno Administration | Reports   | New Registrations               | Hello             | administrator | Log out |
| Home » Administration<br>Content   |                                                           |                                   |                       |           | CONT                            |                   | H5P LIBE      | RARIES  |
| + Add content                      |                                                           |                                   |                       |           |                                 |                   |               |         |
|                                    |                                                           |                                   |                       |           |                                 |                   |               |         |
| Course 3<br>A <i>course</i> entity | . This is the fundame                                     | ntal building bloc fo             | or Opigno. It can c   | contain s | students, teachers, quizzes, fi | les and many othe | er ressource  | es.     |

#### Content

1

After logging into the LMS system, click on the 'Content' link on the toolbar along the top of the page.

#### Add Content

2 You will be directed to the Content page. Select the "+ Add content" link towards the top of the page.

#### 3 Course

You will be directed to the "Add content" page. Select "Course" to begin adding a course. The next page is a guide that covers all the fields and steps for entering a course.

#### 6.2 Entering a Course: Part 2

After selecting "Course" on the Create Content page, you will arrive at the form pictured below. Use this form to author your course content and save it as a draft. The Course content type is divided into three tabs. The steps below will walk you through the process of entering content for each tab.

## 6.2.1 Summary Tab

The steps below will walk you through the process of entering content on the Summary tab.

| Home » Add content<br>Create Course                                                                                                    | <b>Title</b><br>Enter the title for the course. This is a required field.                                                                                                    |
|----------------------------------------------------------------------------------------------------|----------------------------------------------------------------------------------------------------|
| 1 Title * 2 Summary Course File and Exam Settings Course Visibility settings *                                                                                                    | 2 Summary Tab<br>The first tab is the Summary tab.                                                                                                    |
| 3 Course categories<br>- None - ▼<br>4 Image<br>Choose File No file chosen Upload<br>Files must be less than 256 MB.<br>Allowed file types: png gif jpg jpeg.                                                                                                    | 3 <b>Course Categories</b><br>Select a category for the course from the<br>dropdown list. Only one category can be<br>selected.                                                                                                    |
| 5 Course Number * Prerequisites for Attendance                                                                                                    | Image<br>Upload an image for the course. The image<br>must be smaller than 256 MB. Not Required.                                                                                                    |
|                                                                                                    | 5 <b>Course Number</b><br>Enter the Course Number for the course. This is a required field.                                                                                                    |
|                                                                                                    | 6 Prerequisites for Attendance<br>Enter the prerequisites for attendance for<br>the course. If there are none, type 'None'.                                                                                                    |
| 7 Target Audience                                                                                                    | 7 <b>Target Audience</b><br>Enter the target audience for your course.                                                                                                    |
| Course Length                                                                                                    | 8 Course Length<br>Enter the Course Length.                                                                                                    |
| 8 Description 9 Text format Plain text  More information about text formats  • No HTML tags allowed. • Web page addresses and e-mail addresses turn into links automatically.                                                                                                    | 9 Description<br>Enter a description for the course. Text type<br>can be selected from the dropdown menu. If<br>using HTML text type, the user can insert<br>images, tables, format text, and include<br>subtitles, subheads, and links that might be<br>contained in the back of the contant. |
| Text format         Plain text         More information about text formats         Image: Comparison of the plane of the plane plane plane plane of the plane of the plane of the plane of th | subtitles, subheads, and links that might be contained in the body of the content.                                                                                                    |

| 10 | Objective                 |
|----|---------------------------|
|    |                           |
|    |                           |
| 11 | Post Requirements         |
|    |                           |
|    |                           |
|    |                           |
| 12 | Sponsor                   |
| 13 | Coordinator<br>- None - • |
|    |                           |

#### 10 Objective

Enter the objective(s) of the course. Text type can be selected from the dropdown menu. If using HTML text type, the user can insert images, tables, format text, and include subtitles, subheads, and links that might be contained in the body of the content.

**11** Post Requirements

Enter any post-course requirements associated with the course.

#### 12 Sponsor

Enter any course sponsors.

# 13 Coordinator

Select an NTC coordinator from the dropdown list.

#### 6.2.2 Course File and Exam Settings Tab

The steps below will walk you through the process of entering content on the Course File and Exam Settings tab.

| Sun | nmary * Course File and Exam Settings Course Visibility settings *       |
|-----|--------------------------------------------------------------------------|
|     | Show row weigh                                                           |
| ł   | LESSON REQUIRED FOR THE COURSE VALIDATION                                |
|     | ÷ 0                                                                      |
| )   | Add a new file Choose File No file chosen Upload                         |
|     | Files must be less than 256 MB.<br>Allowed file types: txt pdf doc docx. |
|     | Files must be less than 256 MB.<br>Allowed file types: txt pdf doc docx. |
|     | Files must be less than 256 MB.<br>Allowed file types: txt pdf doc docx. |

Course File and Exam Settings Tab Click on the Course File and Exam Setting tab to begin adding content to that tab.

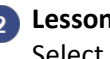

2 Lesson Required for the course validation Select the quiz required for the course.

#### 3 Student Files

To add a Student File, click browse, locate the file you would like to attach to the course, and click 'Upload'.

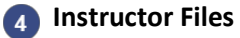

To add Instructor File, click browse, locate the file you would like to attach to the course, and click 'Upload'.

## 6.2.3 Course Visibility Tab

The steps below will walk you through the process of entering content on the Course Visibility tab.

| Summary *         Course File and Exam Setting         Course Visibility settings *           NTC course feed id                                                                                                  | Click on the Course Visibility Settings tab begin content on that tab.                                                                                                    |
|----------------------------------------------------------------------------------------------------|----------------------------------------------------------------------------------------------------|
| Group visibility *<br>(a) Public (World-wide open, for example for demo courses)<br>(c) Semi-public (registered users can subscribe to the course)                                                                | 2 NTC course feed id<br>Enter the course feed id.                                                                                                    |
| Private (users can only be subscribed by a course administrator or a teacher, the course is hidden<br>from course catalogue)  Required Certifications to be an instructor for this course * NAS B NAS B TBTE NESA | 3 <b>Group Visibility</b><br>Select the course's visibility indicating wh<br>can register for the course. This field is<br>required                                                                                                    |
| OBP<br>NAS A<br>MIDC<br>ISA<br>IT<br>MIDC                                                                                                    | <ul> <li>Required instructor certifications</li> <li>Select all the certifications necessary for instructor to teach this course. This is a required field</li> </ul>                                                                                                    |
| <ul> <li>PS</li> <li>PVI</li> <li>SPE</li> <li>ISA</li> <li>CMV</li> <li>CMVCI</li> <li>CTFR</li> <li>CECPS</li> </ul>                                                                                            | <ul> <li>Required Course</li> <li>Search for/enter the title of a different course for this course to be dependent o Click the "Add other item" if you would lite add more than one course</li> </ul>                                                                                                    |
| CECEP<br>CBI<br>CDL<br>CDL<br>EDA<br>FE Status<br>GHM<br>DC                                                                                                    | <ul> <li>6 Save</li> <li>Click the "Save" button to save any chan you make. If you create or modify a cour but do not click Save, your changes are led to be a save didea to save your changes are led to be a save didea to save your changes are led to be a save didea to save your changes are led to be a save didea to save your changes are led to be a save didea to save your changes are led to be a save didea to save your changes are led to be a save didea to save your changes are led to be a save didea to save your changes are led to be a save didea to save your changes are led to be a save didea to save your changes are led to be a save didea to save your changes are led to be a save didea to save your changes are led to be a save your changes are led to be a save your c</li></ul> |
| EPR     EPI     EIT     EMMT     BIT                                                                                                    | It is a good idea to save your work often.                                                                                                    |
| Show row weights REQUIRED COURSE                                                                                                    |                                                                                                    |
| T U<br>Makes this course dependent on another one.                                                                                                    |                                                                                                    |
|                                                                                                    |                                                                                                    |

#### 6.3 Viewing a Course

| Content Str                                       | States Department of                      | Transportation      | inguration Opigr | io Administration | Reports New Registra        |               |                       | Treno auministrator |
|---------------------------------------------------|-------------------------------------------|---------------------|------------------|-------------------|-----------------------------|---------------|-----------------------|---------------------|
| SHOW ONLY ITE<br>status<br>type<br>language       | MS WHERE<br>any<br>any<br>any             | Y<br>Y<br>Y         | Filter           |                   |                             |               |                       |                     |
| Apps Content                                      | Structure App                             | earance People I    | Modules Conf     | iguration Op      | igno Administration         | Reports New R | egistrations          | Hello <b>tam_le</b> |
| e » Administration                                |                                           |                     |                  |                   |                             | CONTENT       | COMMENTS              | H5P LIBRAR          |
| <ul> <li>Add conten</li> </ul>                    | t                                         |                     |                  |                   |                             |               |                       |                     |
| SHOW ONLY F<br>• where type<br>and where st<br>la | TEMS WHERE<br>is Course<br>atus<br>nguage | any<br>any          | <b>v</b>         | Refine            | Undo                        | Reset         |                       |                     |
| UPDATE OPTIC                                      | DNS<br>ed content                         | • Upd               | late             |                   |                             |               |                       |                     |
| TITLE                                             | 3                                         |                     |                  | ТҮРЕ              | AUTHOR                      | STATUS        | UPDATED               | OPERATION           |
| Electronic I                                      | Logging Devices (E                        | LD) – Investigative |                  | Course            | Anonymous (not<br>verified) | published     | 07/17/2018 -<br>18:27 | edit<br>delete      |
| Cargo Tanl                                        | k Facility Review <mark>ne</mark>         | w                   |                  | Course            | Anonymous (not<br>verified) | published     | 07/13/2018 -<br>12:37 | edit<br>delete      |
| Cargo Tanl                                        | k Inspection <mark>new</mark>             |                     |                  | Course            | Anonymous (not<br>verified) | published     | 07/13/2018 -<br>12:36 | edit<br>delete      |
| Other Bulk                                        | Packaging <mark>new</mark>                |                     |                  | Course            | Anonymous (not              | published     | 07/13/2018 -          | edit                |

#### Content

After logging into the LMS system, click on the 'Content' link on the toolbar ribbon along the top of the page.

# 2 Туре

You will be directed to the Content page. Select "Course" from the dropdown on the "Type" filter, then click the "Filter" button.

#### 3 View

You will then see a list of all the courses in the system. You can click on the "Title" link to sort the results by title. Once you've found the course you would like to view, click on the title of course. This will take you to the Course page.

# 6.4 Approving a Course

As an NTC user, there is no approval process for a course. Saving a course will finalize the course.

#### 6.5 Editing a Course

After creating a Course, users will have the ability to edit their Courses. The steps below will walk you through editing a Course.

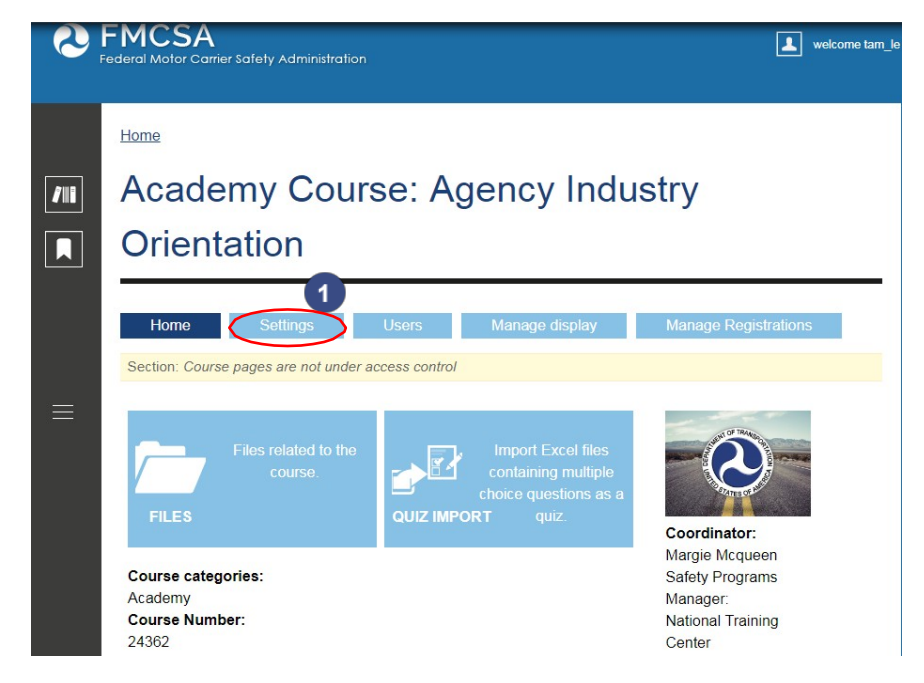

After logging into the LMS system, navigate to the Course you would like to edit. Once you are on your Course page, select the "Settings" tab to make edits to your content.

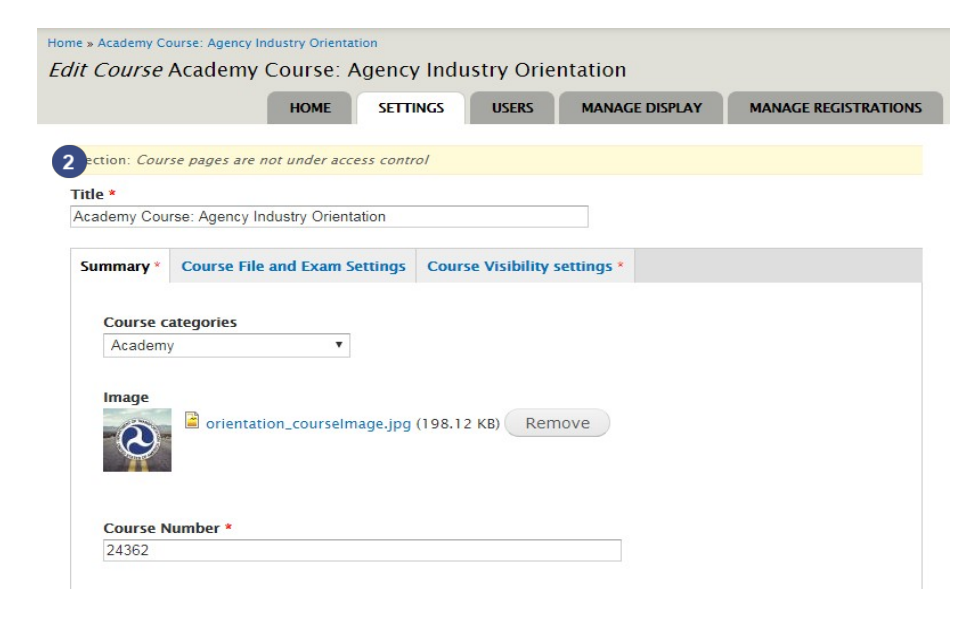

Selecting the "Settings" tab will take you to the edit mode for your Course.

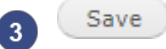

3 After the desired edits are made, scroll to the bottom of the page and click "Save."

#### 6.6 Adding Course Files

NTC I, NTC II and NTC III can add course-related files to their courses. To begin adding files to a course, navigate to your course page. On the course page, you will see a "Edit" link on the top. Click on the "Edit" link to begin adding files to your course. Follow the steps from step "<u>6.2.2 Course File and Exam Settings Tab</u>" to add course files to your course.

# 7 Course Catalog

2

The Course catalogue is publicly viewable without any logging credentials required.

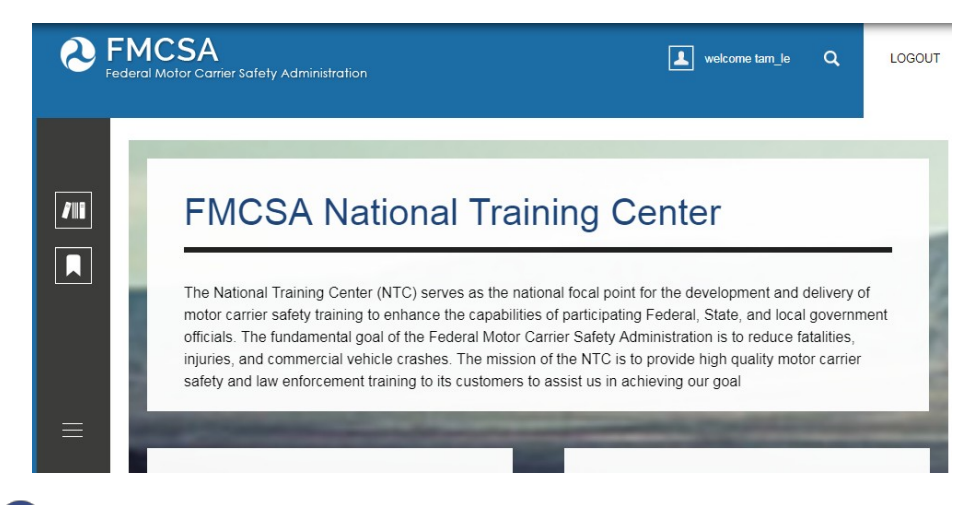

1 To access the Course Catalog, select the last icon on the left rail.

| Eederal Motor Carrier Safety Admin                              | stration LOGOU                                                                                                    | т |
|-----------------------------------------------------------------|----------------------------------------------------------------------------------------------------|---|
| MY TRAININGS<br>MY ACHIEVEMENTS<br>COURSE CATALOG 2<br>CALENDAR | FMCSA National Training<br>Center<br>The National Training Center (NTC) serves as the national focal point for the<br>development and delivery of motor carrier safety training to enhance the<br>capabilities of participating Federal, State, and local government officials. The<br>fundamental goal of the Federal Motor Carrier Safety Administration is to reduce |   |
|                                                                 | fatalities, injuries, and commercial vehicle crashes. The mission of the NTC is to<br>provide high quality motor carrier safety and law enforcement training to its                                                                                                    |   |

This will expand the left rail with several navigation items. Select 'Course Catalog' from the left navigation.

|     | SFMCSA<br>Federal Wator Canier Safety Administra |                                                                    |         | 🛦 welcome tem_te Q          | LOGOUT |
|-----|--------------------------------------------------|--------------------------------------------------------------------|---------|-----------------------------|--------|
| /11 | Home<br>Course Catalog                           | 3                                                                  |         |                             |        |
|     | Course category<br>- Any - 🛛 🔻                   |                                                                    |         | 0.075/00/201                |        |
| =   |                                                  | Electronic Logging Devices (ELD) - Investigative 5                 | 436155  | Roadside Courses            |        |
|     |                                                  | New Entrant Safety Audit Workshop                                  | 510023  | Audits & Investigations Cou | irses  |
|     |                                                  | Commercial Enforcement and Consumer Protection (CECP) Supplemental | 787753  | Audits & Investigations Cou | irses  |
|     |                                                  | Commercial Enforcement and Consumer Protection (CECP)              | 7768328 | Audits & investigations Cou | irses  |
|     |                                                  | Academy Course: Personal Safety                                    | 73776   | Academy                     |        |
|     |                                                  | Academy Course: Interviewing and Investigative Techniques          | 46837   | Academy                     |        |

# 3 Course Catalog

This will take you to the Course Catalog page. The Course Catalog is organized by Course Category and lists all available courses, their Course Number, Course Image, and Course Name.

#### 4 Filter

You can filter your results by course category by selecting a category from the drop down at thetop of the page.

## 5 Title

You can view more details on a course by clicking on the title of your desired course.

#### 7.1 Viewing a Course

After selecting a course on the Course Category page, you will be taken to the course page.

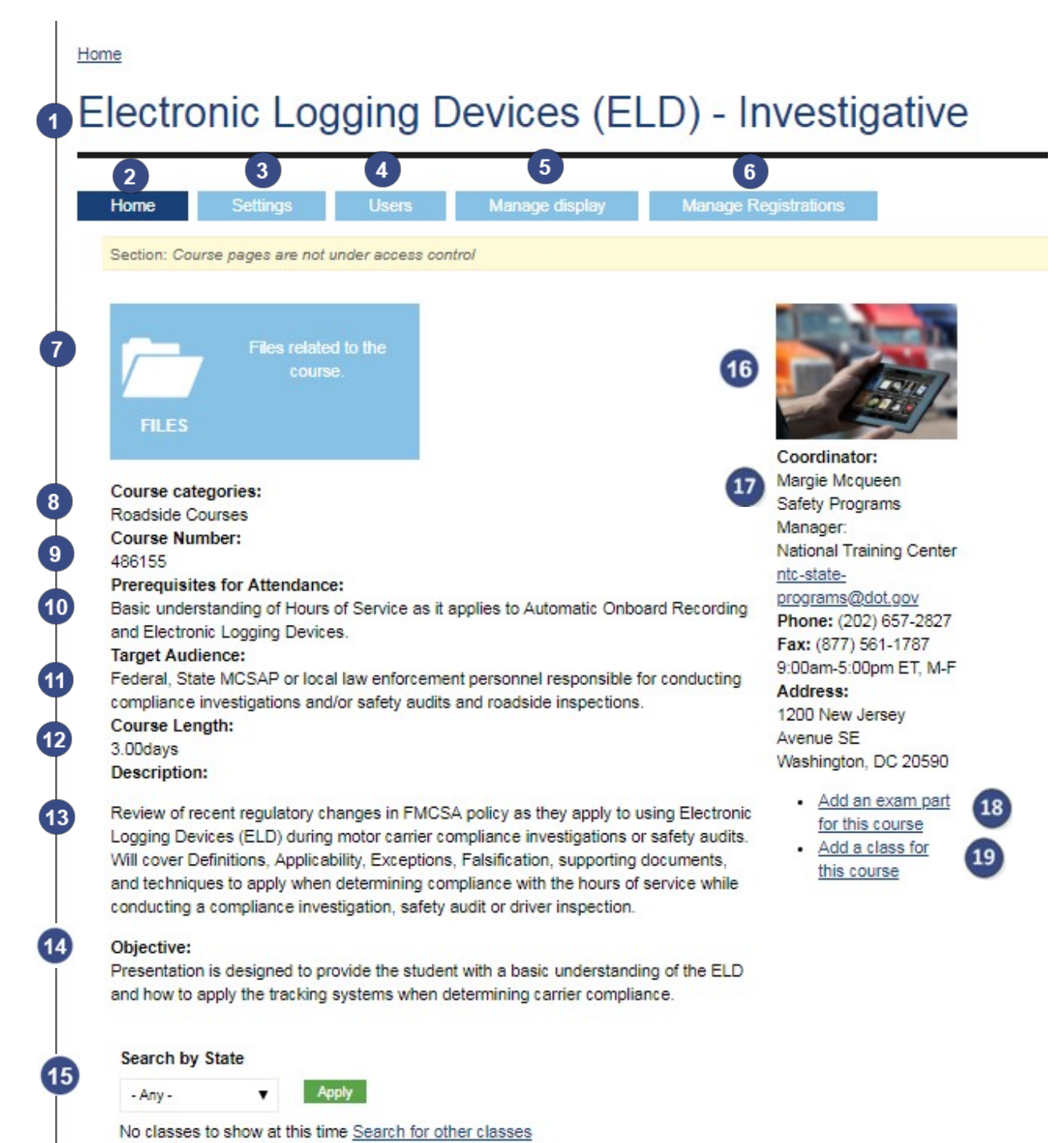

#### **Course Name**

The course name displays at the top of the course page. Course names can be used to find the course in the Course Catalog, in the site search bar, and on the Registration page.

#### Home

2

The Home tab takes you to the public view for the course. This page is viewable to all users. It displays all the course's information.

#### Settings

3 The Settings tab takes you to the back-end user view for the course. Selecting this tab allows you to make edits to the course page.

#### Users

This tab allows NTC to release grades to the students.

#### 5 Manage display

The Manage Display tab is used by developers on the back end. Non-dev users don't have access to this page.

#### 6 Manage Registrations

The Manage Registrations tab allows certain users to accept or reject pending student registrations.

#### Files

The files field allows users to view and add files to the course. Files are grouped by folder – Student Files, Instructor Files, and Archives.

#### **Course categories**

8 The course categories field displays the category for the course. Categories help organize the course within the Course Catalog.

# 9 Course Number

The Course Number field displays the course number for the class. Course numbers can be used to find the course in the Course Catalog, in the site search bar, and on the Registration page.

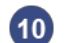

#### **Prerequisites for Attendance**

The Prerequisite for Attendance field displays any courses that must be completed or knowledge that must be acquired by a student before they can register for the course.

# 1 Target Audience

The Target Audience field displays the type of students the course is intended for.

#### **Course Length** 12

The Course Length field displays the duration of the course, in days.

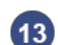

#### Description

The Description field displays an overview of the course and any topics it covers.

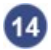

#### Objective

The Objective field details the goals of the course.

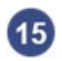

# **15** Search by state

Use this field to search for classes by state.

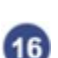

#### **Course Image**

(16) On the right rail, a course image displays at the top for the course. This is the same image displayed for the course in the Course Catalog.

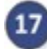

## Coordinator

The Coordinator field lists the name of the NTC coordinator associated with the course.

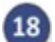

# Add an exam

Use this selection to add exams to the course.

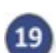

# Add a class

Use this field to add classes to the course.

#### 7.2 Viewing Upcoming Classes

At the bottom of a course page, you will see a section titled "Upcoming Classes for this Course." This section lists classes in various states, with the most recent courses listed first. From this page you can view class names, class dates, and class locations. Pagination at the bottom of the page allows you to click through to view more classes. Clicking on a class date will take you to that specific class page. You can also search by for classes by using the "Search by State" field.

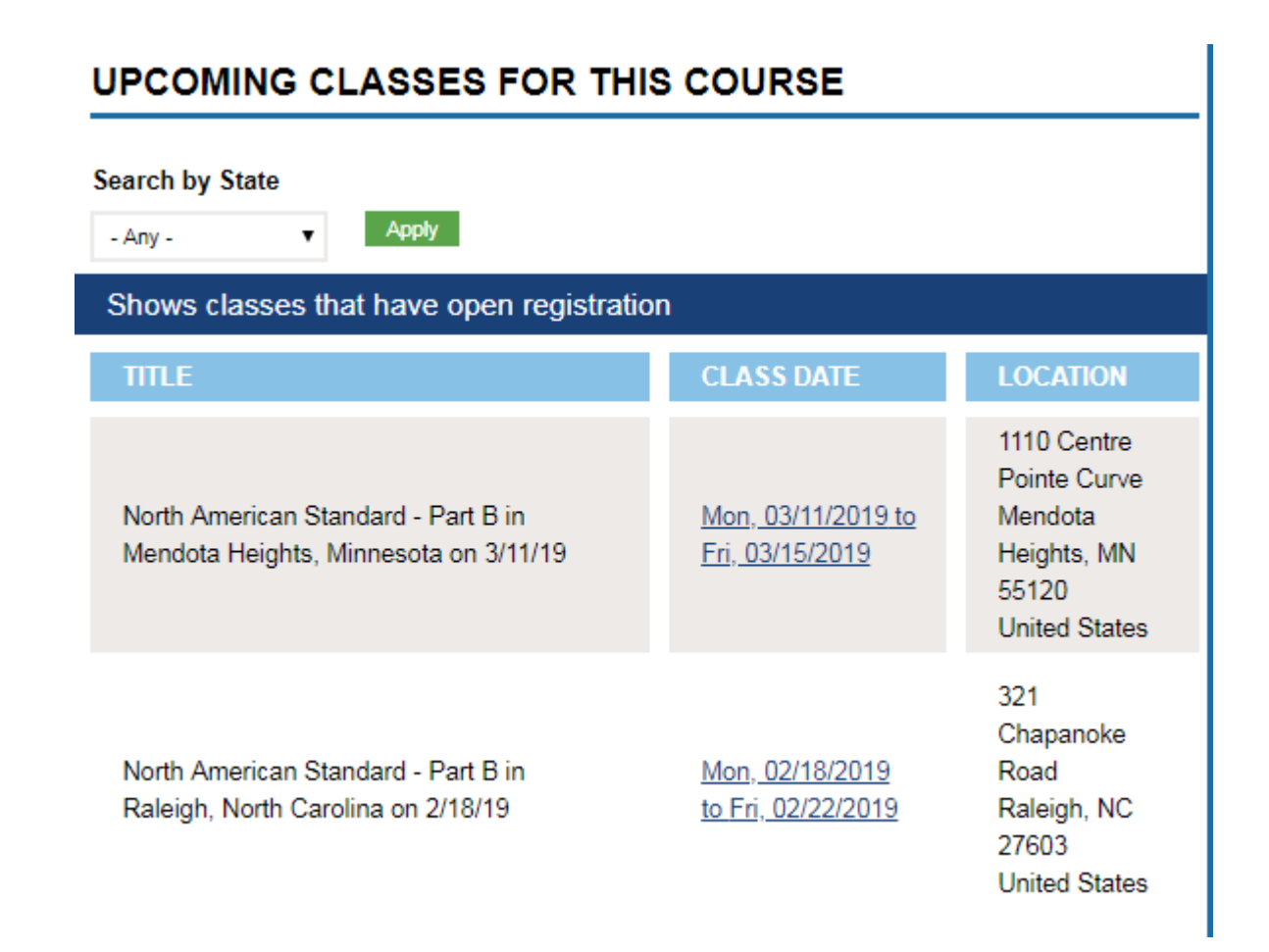

# 8 Classes

The NTC LMS has been built to eliminate the need for the NTC Scheduler, which was previously used by State POC's to enter suggested classes for approval by NTC. In an effort to consolidate systems, reduce redundancies and synch issues, while enhancing metrics, classes will be entered within the NTC LMS.

## 8.1 Adding a Class Part 1

State POCs are responsible for creating and maintaining class information in the system. Classes created are subject to final review by Course Specialists before they are made available to the public site.

| Content Structur                 | re Appearance    | People Modules    | Configuration    | Opigno Administration   | Reports My V      | Vorkbench Evaluati | ons Instructor Records | Registrati |
|----------------------------------|------------------|-------------------|------------------|-------------------------|-------------------|--------------------|------------------------|------------|
| Ederal Motor Carrie              | r Safety Adminis | Iration           |                  |                         |                   | 0                  | weicome tam_le         | ۹          |
| Apps Content Structure           | Appearance Peop  | le Modules Config | uration Opigno A | dministration Reports N | New Registrations |                    | Hello administrator    | Log out    |
| Home » Administration<br>Content |                  |                   |                  |                         |                   | CONTENT            | COMMENTS H5P L         | IBRARIES   |
| + Add content                    |                  |                   |                  |                         |                   |                    |                        |            |
|                                  |                  |                   |                  |                         |                   |                    |                        |            |
| A Class, og grou                 | p collection o   | f users, course   | es, and a tea    | cher                    |                   |                    |                        |            |

#### Content

After logging into the LMS system, click on the 'Content' link on the toolbar along the top of the page.

#### 2

#### **Add Content**

You will be directed to the Content page. Select the "+ Add content" link towards the top of the page.

#### 3 Class

You will be directed to the "Add content" page. Select "Class" to begin adding a class. The next page is a guide that covers all the fields and steps for adding a class.

#### 8.2 Adding a Class: Part 2

After selecting "Class" on the Create Content page, you arrive at the form pictured below. Use this form to author your class content and save it as a draft. The steps below will walk you through the process of adding a class. The Class content type is divided into eight tabbed sections.

#### 8.2.1 Class Information Tab

When adding a new class, you will first see the Class Information tab. The steps below will walk you through all the fields on the Class Information tab.

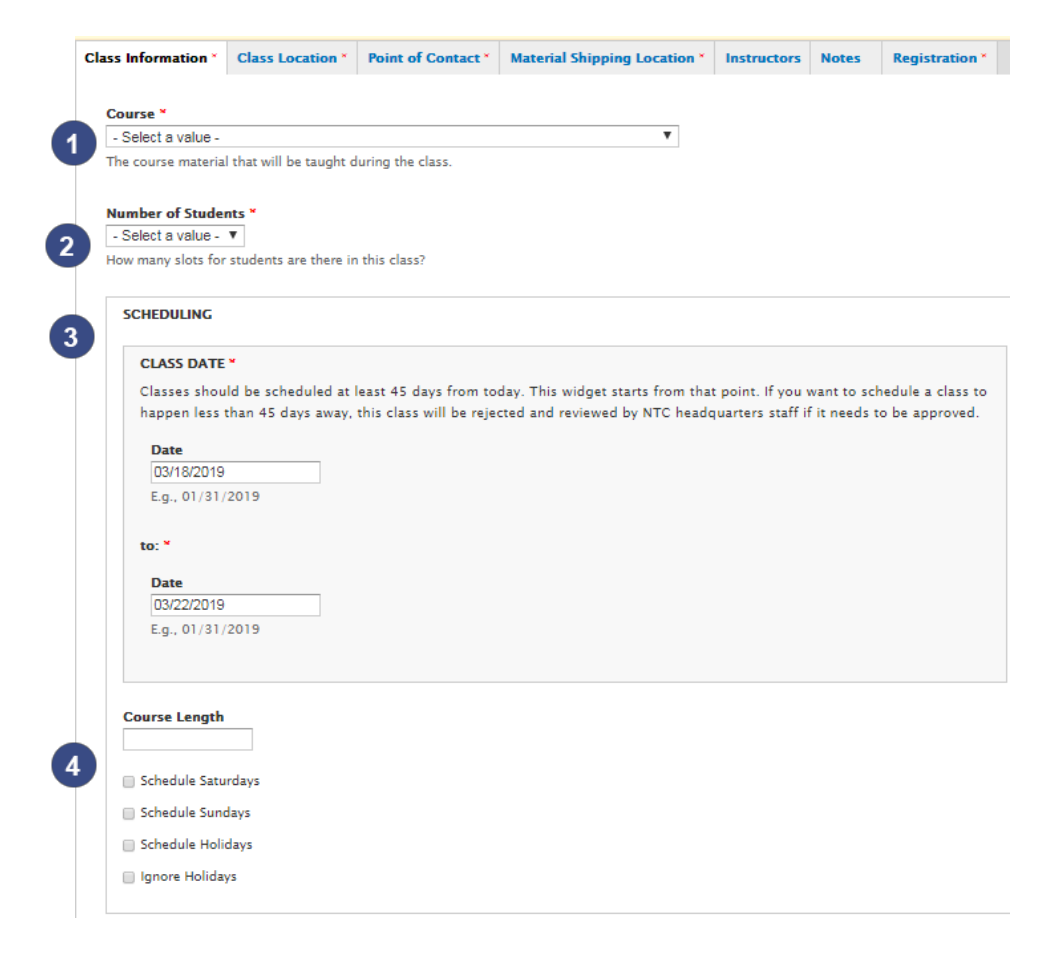

#### Course

1

Select a category for the course from the dropdown list. Only one category can be selected. This is a mandatory field.

#### Number of Students

Enter the max number of students for the class.

#### 3 Scheduling

Enter the class start and end date. Classes should be scheduled at least 45 days from today. If you set for the class to start less than 45 days away, the class will be rejected.

#### Course Length in Days

Enter the length of the class in days. Eight hours is 1 day and 12 hours is 1.5 days.

#### 8.2.2 Class Location Tab

After completing the required fields on the Instructors tab, select the Class Location tab. The section below will walk you through all the fields on the Class Location tab.

| cility Name *   |         |            |  |
|-----------------|---------|------------|--|
|                 |         |            |  |
| LOCATION        |         |            |  |
| Country         |         |            |  |
| United States V |         |            |  |
| Address 1 *     |         |            |  |
|                 |         |            |  |
| Address 2       |         |            |  |
|                 |         |            |  |
| City *          | State * | ZIP code * |  |
| - Chy           | Salest  | <br>V V    |  |

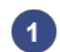

#### **Facility Name**

Enter the facility name for the class location.

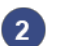

#### Location

Enter the address for the class location. This is a mandatory field.

#### 8.2.3 Point of Contact Tab

After completing the required fields on the Material Shipping tab, select the Point of Contact tab.

| Class Information *   | Class Location *     | Point of Contact * | Material Shipping Location * | Instructors | Notes | Registrat |
|-----------------------|----------------------|--------------------|------------------------------|-------------|-------|-----------|
|                       |                      | L                  | 1                            |             |       |           |
| Title                 |                      |                    |                              |             |       |           |
|                       |                      |                    |                              |             |       |           |
|                       |                      |                    |                              |             |       |           |
| First Name            |                      |                    |                              |             |       |           |
|                       |                      |                    |                              |             |       |           |
|                       |                      |                    |                              |             |       |           |
| Last Name             |                      |                    |                              |             |       |           |
| Last Hame             |                      |                    |                              |             |       |           |
|                       |                      |                    |                              |             |       |           |
| Email                 |                      |                    |                              |             |       |           |
|                       |                      |                    |                              |             |       |           |
|                       |                      |                    |                              |             |       |           |
| Office Phone          |                      |                    |                              |             |       |           |
|                       |                      |                    |                              |             |       |           |
|                       |                      |                    |                              |             |       |           |
| Mahila Dhana          |                      |                    |                              |             |       |           |
| Mobile Phone          |                      |                    |                              |             |       |           |
|                       |                      |                    |                              |             |       |           |
|                       |                      |                    |                              |             |       |           |
| ADDRESS               |                      |                    |                              |             |       |           |
| Country               |                      |                    |                              |             |       |           |
| United States         | r                    |                    |                              |             |       |           |
|                       |                      |                    |                              |             |       |           |
| Address 1 *           |                      |                    |                              |             |       |           |
|                       |                      |                    |                              |             |       |           |
|                       |                      |                    |                              |             |       |           |
| Address 2             |                      |                    |                              |             |       |           |
|                       |                      |                    |                              |             |       |           |
|                       |                      |                    |                              |             |       |           |
| City *                |                      | State *            |                              | ZIP cod     | e *   |           |
|                       |                      | - Select -         |                              | Y           |       |           |
|                       |                      |                    |                              |             |       |           |
|                       |                      |                    |                              |             |       |           |
| State Points of con   | ntact                |                    |                              |             |       |           |
|                       |                      |                    | 0                            |             |       |           |
|                       | ed will be the prima | iry                |                              |             |       |           |
| The first one display |                      |                    |                              |             |       |           |
| The first one display |                      |                    |                              |             |       |           |
| The first one display |                      |                    |                              |             |       |           |

#### Title

1

Enter the title of the POC for this entry. If you do not wish to display a title for the contact, you can leave this blank. This field is optional.

#### 2 First Name

Enter the first name of the POC for this entry as you want it to appear on the page. This is a mandatory field.

#### 3 Last name

Enter the first name of the POC as you want it to appear on the page. This is a mandatory field.

#### 4 Email

Enter the email address for the POC. Note: this must be a valid email address. If you do not wish to include an email address, you can leave this field blank. This is an optional field.

#### 5 Office Phone

Enter the phone number for the POC, including the area code (e.g., 6174942000). Note: Enter phone numbers without hyphens or parenthesis. The system will take care of the formatting. If you do not wish to include an office phone number, you can leave this field blank. This is an optional field.

#### 6 Mobile Phone

Enter the mobile phone number for POC, including the area code (e.g., 6174942000). Note: Enter phone numbers without hyphens or parenthesis. The system will take care of the formatting. If you do not wish to include a mobile phone number, you can leave this field blank. This is an optional field.

#### Address

Enter the mailing address for the POC. This field is mandatory.

#### State Points of contact

Enter the state points of contact here. Start typing and a drop-down selection will appear with all the state POC emails in the system.

#### Additional Email

Enter additional emails for State POCs.

#### 8.2.4 Material Shipping Tab

After completing the required fields on the Class Location tab, select the Material Shipping tab.

|   | Class Information * | Class Location * | Point of Contact * | Material Shipping Location * | Instructors | Notes | Registration * |
|---|---------------------|------------------|--------------------|------------------------------|-------------|-------|----------------|
| ľ |                     |                  |                    |                              |             |       |                |
|   | Material Shipping   | *                |                    |                              |             |       |                |
|   | Same as point of    | contact address  |                    |                              |             |       |                |
|   | Same as class loc   | cation address   |                    |                              |             |       |                |
|   | Alternate shippir   | ng address       |                    |                              |             |       |                |
|   |                     |                  |                    |                              |             |       |                |
|   |                     |                  |                    |                              |             |       |                |

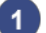

#### 1 Material Shipping

Select whether materials for this class should be sent to the point of contact address listed, the class location listed, or to an alternate shipping address. If 'Alternate shipping address' is selected, a new field for "Alternate Shipping Address" will appear.

#### 8.2.5 Instructors Tab

After completing the required fields on the Registration tab, select the Instructors tab.

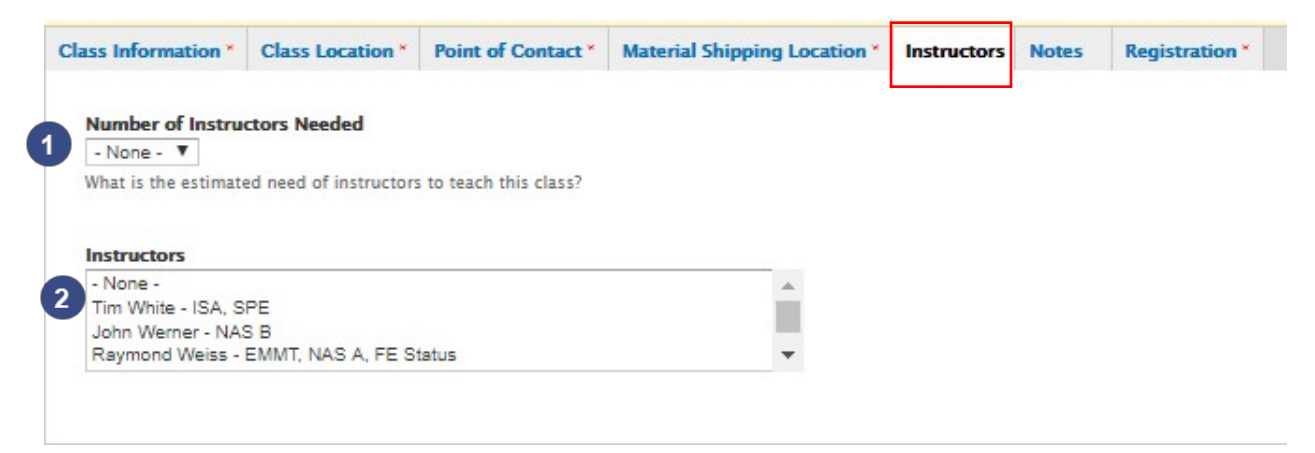

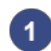

#### Number of Instructors

Select the number of instructors needed for the class.

# 2 Instructors

Select the names of instructors for the class. Click and hold "Ctrl" to add more names if more than one instructor will teach the class.

#### 8.2.6 Notes Tab

After completing the required fields on the Point of Contact tab, select the Notes tab. The fields on this tab are optional. The following section will walk you through all the fields on the Notes tab.

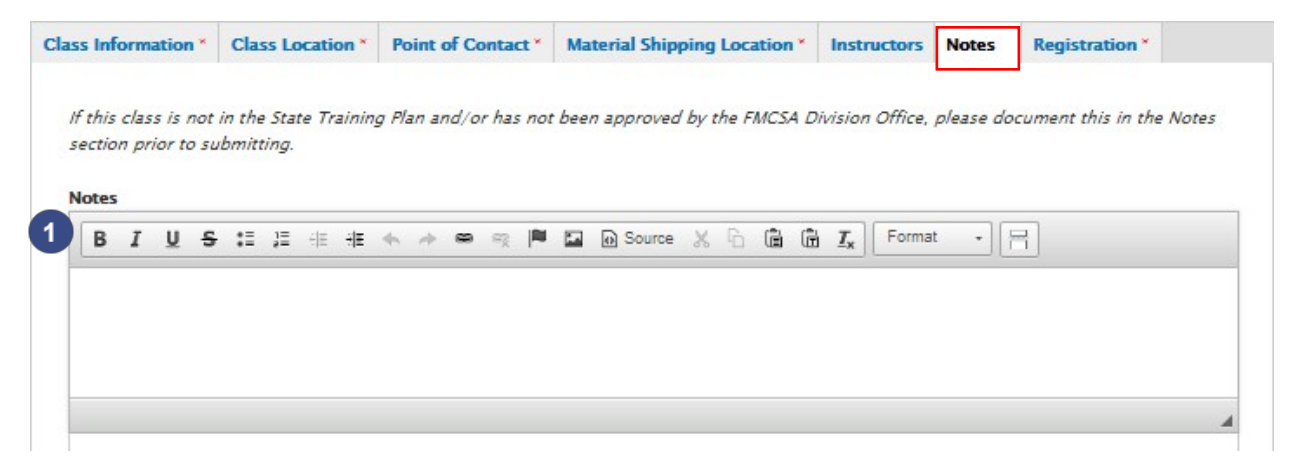

#### 1 Notes

If this class is not in the State Training Plan and/or has not been approved by the FMCSA Division Office, please document this in the Notes section prior to submitting

#### 8.2.7 Registration Tab

After completing the required fields on the Class Information tab, select the Registration tab. The steps below will walk you through all the fields on the Registration tab.

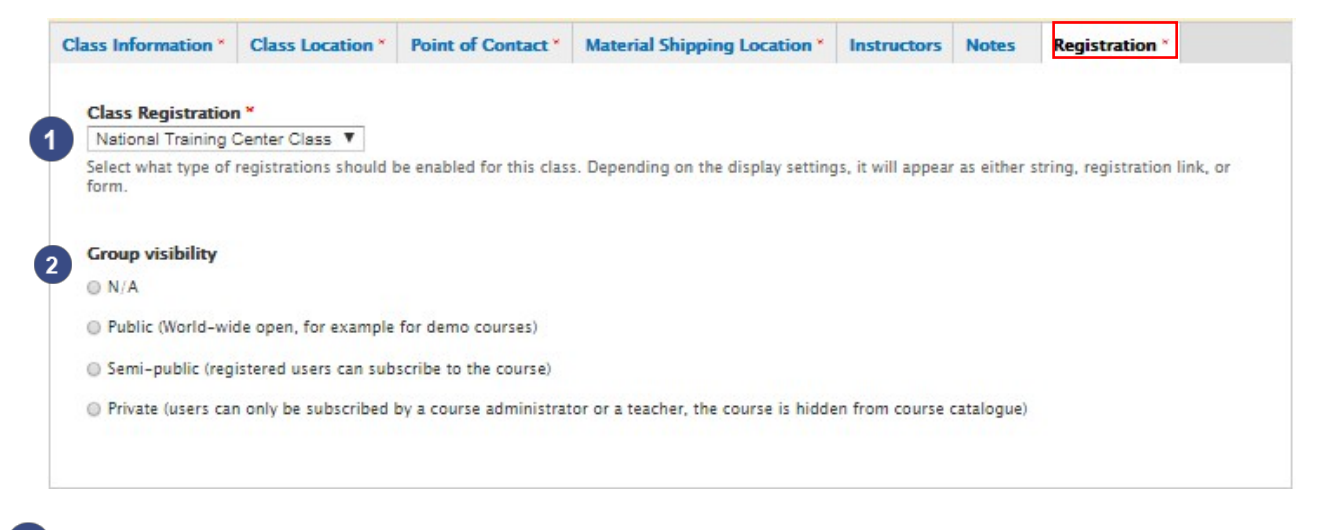

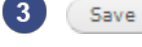

#### Class Registration

Select what type of registrations should be enabled for this class. Depending on the display settings, it will appear as either string, registration link, or form. This is a mandatory field.

#### **2** Group Visibility

Select the desired class visibility. This is an optional field.

#### 3 Save

Click the "**Save**" button to save any changes you make to your class. If you create or modify a class but do not click Save, your changes are lost. It is a good idea to save your work often

#### 8.3 Submitting Class Entry for Editorial Review

After saving a class entry draft, you will see a preview of your class content.

Note: this draft does not represent the way the information formats once published, but provides you the opportunity to review things such as the spelling and grammar before you submit it to an NTC level user for final approval and publishing.

At the top of your draft, you see the below pictured toolbar, which allows you to view the current state of the content, edit the draft, and submit your draft contact info to the editor.

# Home Electronic Logging Devices (ELD) - Investigative in Washington, District of Columbia on 3/31/19 Registration settings have been saved. Registration settings have been saved. Registration settings have been saved. Class Electronic Logging Device 2 D) - Investigative in Washington, District of Aurobia on 3/31/19 has been updated.

| U                      |                   | •                |                | 4        |               |              |
|------------------------|-------------------|------------------|----------------|----------|---------------|--------------|
| View draft             | Users             | Edit draft       | Manage display | Moderate | Registrations | Sort Courses |
|                        |                   |                  |                |          |               |              |
| Section: DC            |                   |                  |                |          |               |              |
| Revision state: Draft  |                   |                  |                |          |               |              |
| Most recent revision:  | Yes               |                  |                |          |               |              |
| Out and any line state | C. builter d. No. | ada Daviente 💌 🗖 |                |          |               |              |
| Set moderation state   | Submitted - Ne    | eds Review Y A   | PPIY           |          |               |              |

#### View Draft

The View Draft button shows you the current state of your draft and allows you to preview it before you send it for approval.

#### 2 Edit Draft

3

Clicking the Edit Draft button takes you back to a page that is very similar to the one you used while creating the contact info. After you create a draft, you can use the Edit Draft button to go back and make updates, changes, or corrections. Note that if you edit a published draft, the edited version must go back through the editorial process (Draft Negds Review Published). In addition, if you are editing a published contact, this button text says "New Draft" instead of "Edit Draft."

#### Set Moderation State

While in the "View Draft" view, you have access to the Set Moderation State drop-down menu. If you have viewed your draft and are ready to send it on to be edited and published, you can select "Needs Review" in this list and click "Apply." When you do this, you are setting the state of the draft to "Needs Review" and an NTC level user will be able to review and publish the draft.

#### Moderate

4

The Moderate button takes you to the content moderation interface, pictured below, which provides a bit more in-depth view of the moderation and the state of the content. The Moderate page allows you to see the revision number, the draft's original author, and any authors who have revised it. From here, you can also move content from "Draft" to "Needs Review" state.

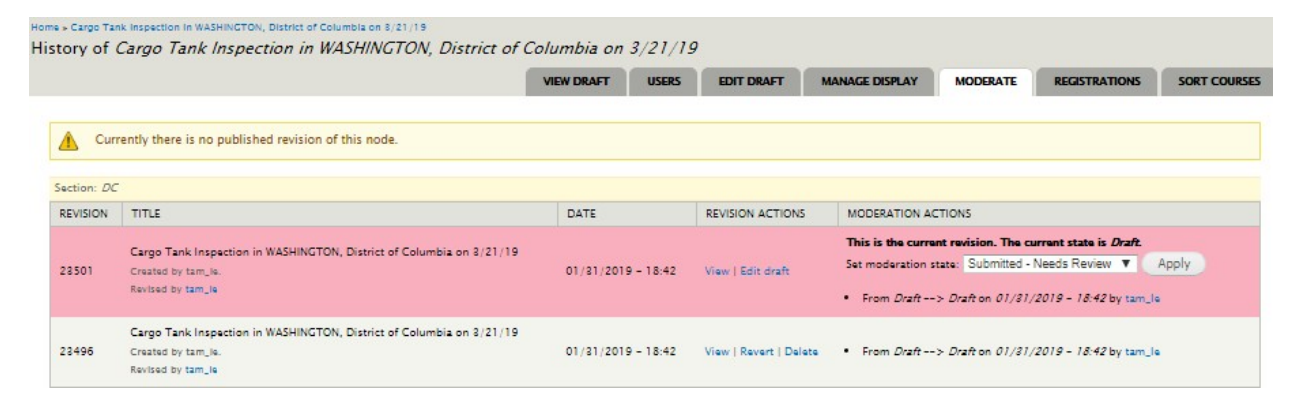

After you send your contact entry to the "Needs Review" state, NTC-level users will be able to review, edit, or publish the class content. Once the content is in this state, the content author's role in creating the class information is finished.

#### 8.4 Viewing a Class

You can navigate to your class page by going to the Content page on the backend and filtering your results by Class type. See <u>Viewing a Course</u> for screenshots and detailed instructions. The section below will walk you through all the front-end view of the class page.

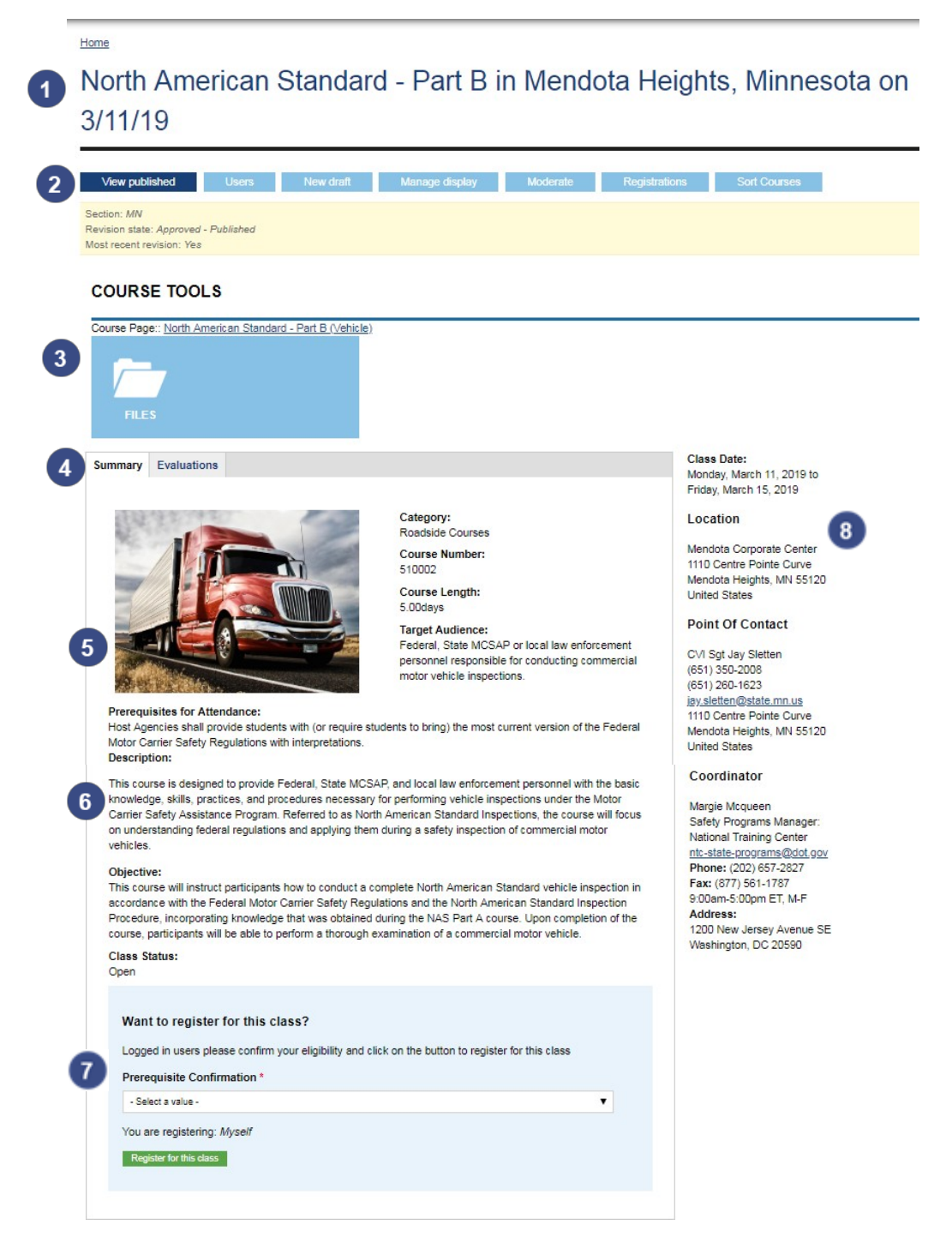

#### **Course Title**

The course title displays right below the navigation tab.

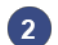

1

# 2 Navigation Tabs

At the top of the class page, you will see all the view tabs. You can click on different tabs to edit the class, manage users, manage registrations and sort classes.

#### **Course Tools** 3

View course tools for the class, including exams and course files.

# 4 Evaluations

Click on the Evaluations tab to view evaluations for the class.

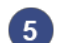

#### 5 Course Image

The course image displays in the middle of the page.

#### 6 Course Info

The course info displays below the course title. This is the same information that displays on the course page.

#### Class Registration

At the bottom of the page, you will see a section for users to register for the class.

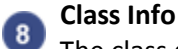

# The class details will display on the right rail.

37

#### 8.5 Approving a Class

NTC level users have the ability to approve and publish classes that are in the "Needs Review" state. The steps below will walk you through viewing and approving classes.

| <ul> <li>Classes Needing Review A<br/>My Classes</li> </ul> | apps Content Structure                                                                                 | Appearance People Modules Configuration                                                                | n Opigno Administration 1             | My Workbench Evaluations | Instructor Reco | ords Registration | ns Assigned Classes<br>Helio tam_le Log ou |
|-------------------------------------------------------------|----------------------------------------------------------------------------------------------------|----------------------------------------------------------------------------------------------------|---------------------------------------|--------------------------|-----------------|-------------------|--------------------------------------------|
| Needs review                                                | encn                                                                                                   | CLASSES NEEDING REVIEW                                                                                 | MY CLASSES MY CONTENT                 | CREATE CONTENT M         | IY SECTIONS     | MY DRAFTS         | NEEDS REVIEW                               |
| Title                                                       | Туре<br>- Алу -                                                                                        | ▼         US State           - AK         - AK           - AL         - AR           - AR         - AS | Items per page                        |                          |                 |                   |                                            |
| MODERATION STATE                                            | SET MODERATION STATE                                                                                   | ТПЕ                                                                                                    |                                       | SEC                      | TION TYPE       | REVISED BY U      | AST 🔫                                      |
| Submitted - Needs<br>Review<br>View moderation history      | Change to <i>Draft</i><br>Change to <i>Approved</i> –<br><i>Published</i><br>Change to <i>Rejected</i> | Commercial Enforcement and Cons<br>8/26/19                                                             | sumer Protection (CECP) in Seattle, W | A, Washington on WA      | Class           | stan_ascher 4     | 16 min 1 sec ago                           |

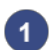

#### My Workbench

To begin, select "My Workbench" on the top ribbon navigation. From this screen, you can view content recently added to the site, as well as content that you have recently created or edited.

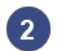

#### **Needs Review**

Select the "Need Review" tab to view all content that are in the Needs Review state.

# 3 Title

Click on the title of the content you would like to review.

#### 4 Draft View

After selecting the class you would like to review, you will be taken to the draft view for the class below. From here, you can preview the draft, edit the draft, or change the moderation state. To change the moderation state, use the drop down to select either Draft, Approved, or Rejected, then click "Apply."

#### <u>Home</u>

Commercial Enforcement and Consumer Protection (CECP) in Seattle, WA, Washington on 3/26/19

| View draft                                                       | Users                                              | Edit draft | Manage display | Moderate | Registrations | Sort Courses |  |
|------------------------------------------------------------------|----------------------------------------------------|------------|----------------|----------|---------------|--------------|--|
| Section: WA<br>Revision state: Submit<br>Most recent revision: 1 | tted - Needs Rev.<br>Yes                           | iew        |                |          |               |              |  |
| Set moderation state:                                            | Rejected<br>Draft<br>Approved - Public<br>Rejected | Apply ched | 4              |          |               |              |  |

#### 8.6 Editing a Class

After creating a class, users will have the ability to edit their class. The steps below will walk you through editing a class.

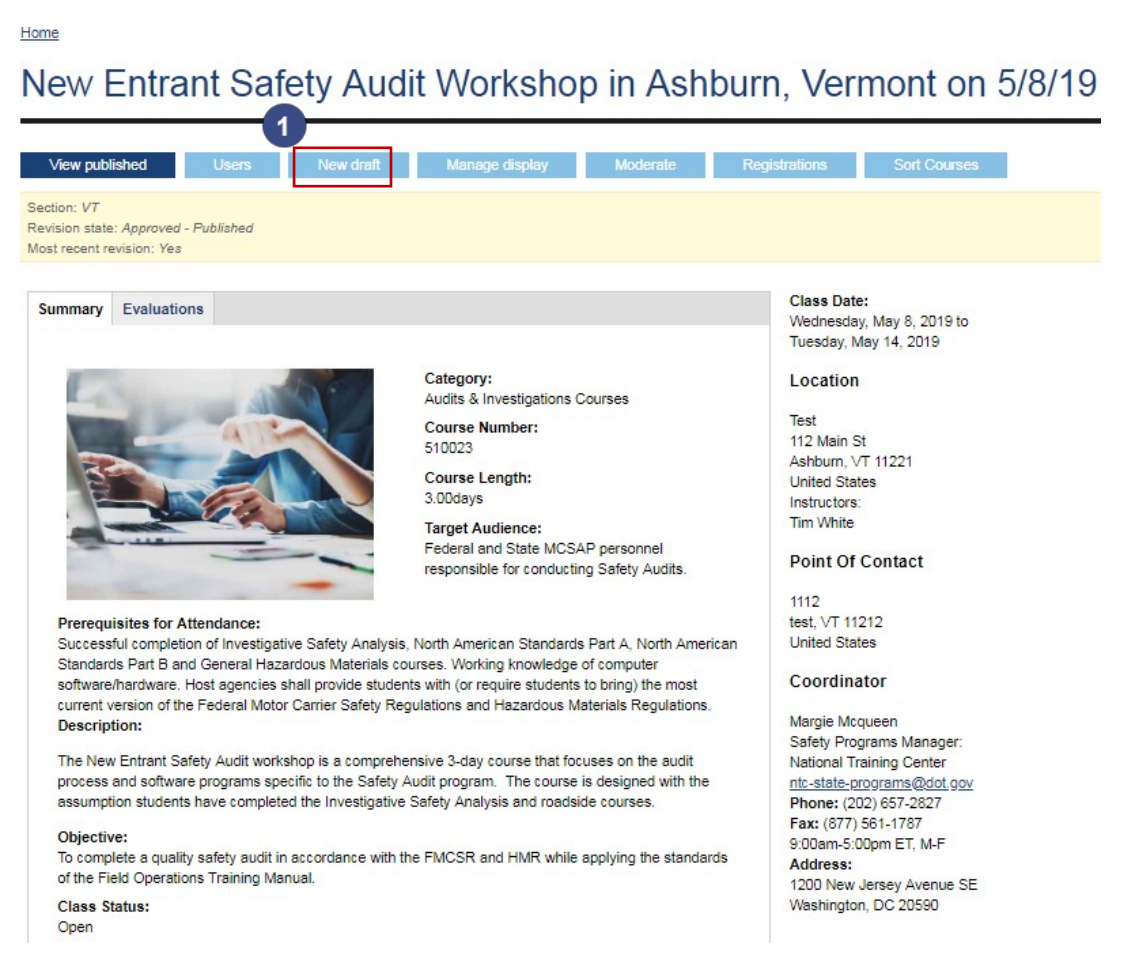

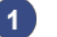

#### New Draft

After logging into the LMS system, navigate to the class you would like to edit. Once you are on your class page, select the "New Draft" tab to make edits to your content. If the class has not been published yet, this tab will be titled "Edit Draft."

|                                                                                                    |                                                                                              |                                                      | VIEW PUBLISHED USE                                         | NEW DRAFT                  | MANAGE DISPLAY          | MODERATE           | REGISTRATIONS           | SORT COUR |
|----------------------------------------------------------------------------------------------------|----------------------------------------------------------------------------------------------|------------------------------------------------------|------------------------------------------------------------|----------------------------|-------------------------|--------------------|-------------------------|-----------|
| ction: 1/T                                                                                                    |                                                                                              |                                                      |                                                            |                            |                         |                    |                         |           |
| atus: New draft of li                                                                                                    | ve content.                                                                                  |                                                      |                                                            |                            |                         |                    |                         |           |
| lass Information *                                                                                                    | Class Location *                                                                             | Point of Contact *                                   | Material Shipping Location *                               | Instructors Notes          | Registration *          |                    |                         |           |
| Course *                                                                                                    |                                                                                              |                                                      |                                                            |                            |                         |                    |                         |           |
| New Entrant Safe                                                                                                    | ty Audit Workshop                                                                            |                                                      | •                                                          |                            |                         |                    |                         |           |
| The course materia                                                                                                    | I that will be taught d                                                                      | uring the class.                                     |                                                            |                            |                         |                    |                         |           |
|                                                                                                    |                                                                                              |                                                      |                                                            |                            |                         |                    |                         |           |
| Number of Stude                                                                                                    | nts *                                                                                        |                                                      |                                                            |                            |                         |                    |                         |           |
| 25 🔻                                                                                                    |                                                                                              |                                                      |                                                            |                            |                         |                    |                         |           |
| How many slots for                                                                                                    | students are there in                                                                        | this class?                                          |                                                            |                            |                         |                    |                         |           |
|                                                                                                    |                                                                                              |                                                      |                                                            |                            |                         |                    |                         |           |
| SCHEDULING                                                                                                    |                                                                                              |                                                      |                                                            |                            |                         |                    |                         |           |
|                                                                                                    |                                                                                              |                                                      |                                                            |                            |                         |                    |                         |           |
|                                                                                                    |                                                                                              |                                                      |                                                            |                            |                         |                    |                         |           |
|                                                                                                    |                                                                                              |                                                      |                                                            |                            |                         |                    |                         |           |
| CLASS DATE                                                                                                    | •                                                                                            |                                                      |                                                            |                            |                         |                    |                         |           |
| CLASS DATE<br>Classes shou                                                                                                    | .*<br>Ild be scheduled at                                                                    | least 45 days from too                               | lay. This widget starts from tha                           | t point. If you want to se | chedule a class to hap  | pen less than 45 d | days away, this class v | vill be   |
| CLASS DATE<br>Classes shou<br>rejected and                                                                                                    | Id be scheduled at reviewed by NTC h                                                         | least 45 days from too<br>eadquarters staff if it r  | lay. This widget starts from that<br>needs to be approved. | t point. If you want to se | chedule a class to hap; | pen less than 45 d | days away, this class v | vill be   |
| CLASS DATE<br>Classes shou<br>rejected and<br>Date                                                                                                    | Id be scheduled at reviewed by NTC h                                                         | least 45 days from too<br>eadquarters staff if it i  | lay. This widget starts from that<br>needs to be approved. | t point. If you want to se | chedule a class to hap  | pen less than 45 d | days away, this class v | vill be   |
| CLASS DATE<br>Classes shou<br>rejected and<br>Date<br>05/08/2019                                                                                                    | *<br>Id be scheduled at<br>reviewed by NTC h                                                 | least 45 days from too<br>aadquarters staff if it i  | lay. This widget starts from tha<br>needs to be approved.  | t point. If you want to se | chedule a class to hap  | pen less than 45 d | days away, this class v | vill be   |
| CLASS DATE<br>Classes shourejected and<br>Date<br>05/08/2019<br>E.g. 01/31                                                                                                    | Id be scheduled at<br>reviewed by NTC h                                                      | least 45 days from too<br>aadquarters staff if it i  | lay. This widget starts from tha<br>needs to be approved.  | t point. If you want to se | chedule a class to hap; | pen less than 45 d | days away, this class v | vill be   |
| CLASS DATE<br>Classes shou<br>rejected and<br>Date<br>05/08/2019<br>E.g., 01/31                                                                                                    | Id be scheduled at<br>reviewed by NTC h                                                      | least 45 days from too<br>eadquarters staff if it i  | lay. This widget starts from tha<br>needs to be approved.  | t point. If you want to se | chedule a class to hap; | pen less than 45 d | lays away, this class v | vill be   |
| CLASS DATE<br>Classes shot<br>rejected and<br>Date<br>05/08/2019<br>E.g., 01/31                                                                                                    | V<br>Id be scheduled at<br>reviewed by NTC h                                                 | least 45 days from too<br>eadquarters staff if it i  | lay. This widget starts from tha<br>needs to be approved.  | t point. If you want to se | chedule a class to hap; | pen less than 45 d | lays away, this class v | vill be   |
| CLASS DATE<br>Classes shot<br>rejected and<br>Date<br>(05/08/2019<br>E.g., 01/21<br>to: *                                                                                                    | uld be scheduled at<br>reviewed by NTC h<br>2019                                             | least 45 days from too<br>laadquarters staff if it i | lay. This widget starts from tha<br>needs to be approved.  | t point. If you want to se | chedule a class to happ | pen less than 45 d | Jays away, this class v | vill be   |
| CLASS DATE<br>Classes shour<br>rejected and<br>Date<br>05/08/2016<br>E.g., 01/21<br>to: *<br>Date                                                                                                    | vild be scheduled at<br>reviewed by NTC h<br>2019                                            | ieast 45 days from too<br>eadquarters staff if it i  | lay. This widget starts from tha<br>needs to be approved.  | t point. If you want to si | chedule a class to hapş | pen less than 45 d | fays away, this class v | vill be   |
| CLASS DATE<br>Classes shot<br>rejected and<br>Date<br>05/08/2010<br>E.g., 01/21<br>to: "<br>Date<br>05/14/2010                                                                                                    | Id be scheduled at<br>reviewed by NTC h                                                      | least 45 days from too                               | lay. This widget starts from tha<br>needs to be approved.  | t point. If you want to s  | chedule a class to hapş | pen less than 45 d | Says away, this class v | vill be   |
| CLASS DATE<br>Classes shour<br>rejected and<br>Date<br>05/08/2019<br>E.g., 01/31<br>to: *<br>Date<br>05/14/2019<br>E.g., 01/31                                                                                                    | I v v v v v v v v v v v v v v v v v v v                                                      | least 45 days from too<br>eadquarters staff if it i  | lay. This widget starts from tha<br>needs to be approved.  | t point. If you want to s  | chedule a class to hap; | pen less than 45 d | Says away, this class v | vill be   |
| CLASS DATE           Classes shoure           rejected and           Date           05/08/2016           E.g., 01/81           to: *           Date           05/08/2016           E.g., 01/81           to: *           Date           05/08/2016           E.g., 01/81                                                                                                    | v<br>IId be scheduled at<br>reviewed by NTC h<br>(2019<br>(2019                              | least 45 days from too                               | lay. This widget starts from tha<br>needs to be approved.  | t point. If you want to s  | chedule a class to happ | pen less than 45 d | Says away, this class w | vill be   |
| CLASS DATE<br>Classes shourejected and<br>Date<br>05/08/2010<br>E.g., 01/31<br>to: *<br>Date<br>05/14/2010<br>E.g., 01/31                                                                                                    | V Id be scheduled at reviewed by NTC h                                                       | least 45 days from too<br>eadquarters staff if it r  | lay. This widget starts from tha<br>needs to be approved.  | t point. If you want to s  | chedule a class to happ | pen less than 45 d | lays away, this class v | vill be   |
| CLASS DATE           Classes shourejected and           Date           05/08/2016           E.g., 01/21           to: *           Date           05/14/2016           E.g., 01/21                                                                                                    | V V<br>Id be scheduled at<br>reviewed by NTC hi<br>22019<br>2019                             | least 45 days from too<br>eadquarters staff if it i  | lay. This widget starts from tha<br>needs to be approved.  | t point. If you want to s  | chedule a class to happ | pen less than 45 d | days away, this class v | vill be   |
| CLASS DATE<br>Classes shour<br>rejected and<br>Date<br>05/05/2016<br>E.g., 01/21<br>to: *<br>Date<br>05/14/2019<br>E.g., 01/21                                                                                                    | v<br>Id be scheduled at<br>reviewed by NTC h<br>/2019<br>/2019                               | least 45 days from too                               | lay. This widget starts from tha<br>needs to be approved.  | t point. If you want to s  | chedule a class to happ | pen less than 45 d | days away, this class v | vill be   |
| CLASS DATE<br>Classes shour<br>rejected and<br>Date<br>05/08/2010<br>E.g., 01/31<br>to: *<br>Date<br>05/14/2010<br>E.g., 01/31<br>Course Length<br>0.00                                                                                                    | V Vida be scheduled at reviewed by NTC h                                                     | least 45 days from too<br>eadquarters staff if it r  | lay. This widget starts from tha<br>needs to be approved.  | t point. If you want to s  | chedule a class to happ | pen less than 45 d | lays away, this class v | vill be   |
| CLASS DATE           Classes shourejected and           Date           05/08/2019           E.g., 01/21           to: "           Date           05/14/2010           E.g., 01/21           to: "           Date           05/14/2010           E.g., 01/21           Course Length           0.00                                                                                                    | v V<br>Id be scheduled at<br>reviewed by NTC hi<br>2019<br>2019                              | least 45 days from too<br>eadquarters staff if it i  | lay. This widget starts from tha<br>needs to be approved.  | t point. If you want to se | chedule a class to happ | pen less than 45 d | days away, this class v | vill be   |
| CLASS DATE           Classes shourejected and           Date           (05/03/2016)           E.g., 01/21           to: *           Date           (05/14/2019)           E.g., 01/21           to: *           Date           (05/14/2019)           E.g., 01/21           Course Length           6.00           Schedule Sate                                                                                                    | v lid be scheduled at reviewed by NTC h                                                      | least 45 days from too                               | lay. This widget starts from tha                           | t point. If you want to s  | chedule a class to happ | pen less than 45 d | days away, this class v | vill be   |
| CLASS DATE           Classes shourejected and           Date           (95/98/2016)           E.g., 01/21           to: "           Date           (95/14/2016)           E.g., 01/21           to: "           Date           (95/14/2016)           E.g., 01/21           to: "           Date           (95/14/2016)           E.g., 01/21           course Length           8.00           Schedule Sat.           Schedule Sat. | v v v v v v v v v v v v v v v v v v v                                                        | least 45 days from too                               | lay. This widget starts from tha                           | t point. If you want to s  | chedule a class to happ | pen less than 45 d | lays away, this class v | vill be   |
| CLASS DATE<br>Classes shour<br>rejected and<br>Date<br>05/08/2010<br>E.g., 01/31<br>to: "<br>Date<br>05/14/2010<br>E.g., 01/31<br>Course Length<br>6.00<br>Schedule Satu<br>Schedule Satu                                                                                                    | v Id be scheduled at reviewed by NTC h                                                       | least 45 days from too                               | lay. This widget starts from tha<br>needs to be approved.  | t point. If you want to se | chedule a class to happ | pen less than 45 d | days away, this class v | vill be   |
| CLASS DATE           Classes shot           rejected and           Date           (05/08/2016           E.g., 01/31           to: *           Date           (05/14/2016           E.g., 01/31           Course Length           (6.00           Schedule Sate           Schedule Sate           Schedule Sate                                                                                                    | v<br>Id be scheduled at<br>reviewed by NTC h<br>2019<br>2019<br>2019<br>days<br>days<br>days | least 45 days from too                               | lay. This widget starts from tha                           | t point. If you want to s  | chedule a class to happ | pen less than 45 d | days away, this class v | vill be   |

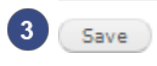

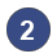

#### Edit Mode

Selecting the "New Draft" tab will take you to the edit mode for your course.

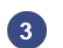

#### Save

After the desired edits are made, scroll to the bottom of the page and click "Save."

# 9 Registering for a Class

To register for a class, first navigate to your desired class. When you scroll towards the bottom of your class page, you will see a "Register for this class" section. You can register for a class as a new user or as an existing user. The following steps will walk you through the registration process.

#### 9.1 Logged-in User

If you are a logged in user attempting to register for a class, you will see the below registration box.

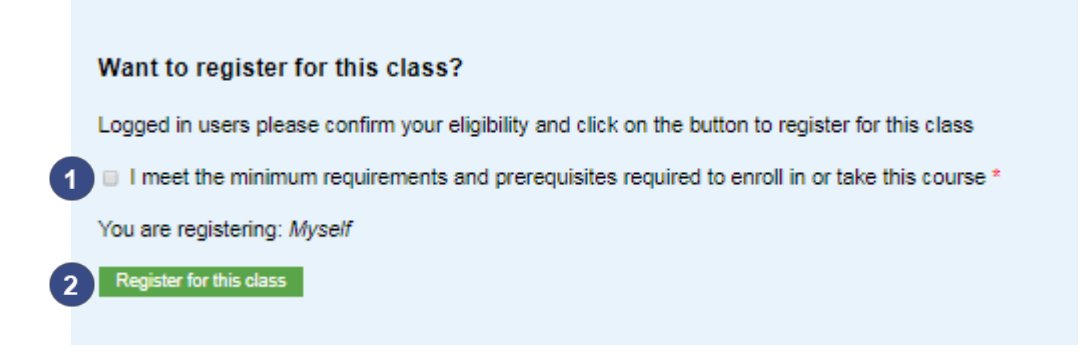

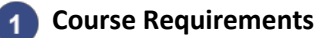

You must meet the minimum requirements and perquisites required to enroll in courses. If you don't check the "I meet the minimum requirements" box, you will get an error message and not be able to register for the class.

#### 2 Register

Once you have selected the requirements check box, click "Register for this class" to continue.

#### 9.2 Guest User

If you are a guest user not logged into the LMS system, you will see the below registration box.

|   | Want to register for this class?                                                              |
|---|-----------------------------------------------------------------------------------------------|
|   | Are you a new or returning a user *                                                           |
| 1 | - Select a value -                                                                            |
|   | Email                                                                                         |
|   |                                                                                               |
|   | I meet the minimum requirements and prerequisites required to enroll in or take this course * |
|   | Register for this dass                                                                        |

#### 1 User Type

Select if you are a New User or a Returning User

- New Users
  - If you selected "New User," continue to <u>New Users</u> section.
- Returning Users
  - If you selected "Existing User," continue to the Existing Users section.

#### 9.2.1 New Users

A New user in the NTC LMS is defined as an individual who has never taken an NTC class through the NTC LMS. When the LMS launches, all users will be treated as a new Registration. The LMS identifies users based on the supplied email address. New users need not be logged into the site to register for a class.

If you select "New User" from the user type, you will arrive at the form below. The steps below will walk you through the process of registering for a class as a new user.

| Want to register for this class?                                                                                | Email     Enter your email address                                                                |
|----------------------------------------------------------------------------------------------------|---------------------------------------------------------------------------------------------------|
| Are you a new or returning a user *                                                                             | 2 Student Name<br>Enter your full name. This is a required field.                                 |
| Email Student Information                                                                                       | 3 <b>Position Title</b><br>Enter your position title. This is a required field.                   |
| Student Name * Position Title *                                                                                 | Federal Funding<br>Select if your position received federal<br>funding. This is a required field. |
| Does your position receive Federal Funding for commercial motor<br>vehicle enforcement? *<br>- Select a value - | 5 <b>Country</b><br>Enter your country of residence. This is a required field.                    |
| Student Address Country * United States                                                                         | 6 <b>Company</b><br>Enter your company. This is an optional field                                 |
| Сотрапу                                                                                                    | Address 1<br>Enter your mailing address. This is a required<br>field.                             |
| Address 1 * Address 2 I                                                                                         | 8 Address 2<br>Enter an alternative address if applicable.<br>This is an optional field.          |

|                                                                                                    | City                                                                                                    |
|----------------------------------------------------------------------------------------------------|----------------------------------------------------------------------------------------------------|
| 9 City *<br>Asperiores                                                                                                    | Enter your city. This is a required field.                                                                                                    |
| 10 State *<br>California                                                                                                    | <b>State</b><br>Select your state from the dropdown list.<br>This is a required field.                                                                                                    |
| 11         ZIP code *           73651                                                                                                    | <b>Zip Code</b><br>Enter your zip code. This is a required field.                                                                                                    |
| Work Telephone Number *         9682646138         Work Email Address *                                                                          | Work Telephone Number<br>Enter your work telephone number. This is a<br>required field.                                                                                                    |
| Supervisor Name * Supervisor Telephone Number *                                                                                                  | Work Email Address<br>Enter your work email address. This is a<br>required field.                                                                                                    |
| Supervisor Email Address *                                                                                                    | Supervisor Name<br>Enter your supervisor name. This is a<br>required field.                                                                                                    |
| <ul> <li>I meet the minimum requirements and prerequisites required to enroll in or ake this course *</li> <li>Register for this dass</li> </ul> | <b>Supervisor Telephone Number</b><br>Enter your supervisor telephone number.<br>This is a required field.                                                                                                    |
|                                                                                                    | <b>Supervisor Email</b><br>Enter your supervisor's email address. This is<br>a required field.                                                                                                    |
|                                                                                                    | <b>Course Requirements</b><br>You must meet the minimum requirements<br>and prequisites required to enroll in courses.<br>If you don't check the "I meet the minimum<br>requirements" box, you will receive an error<br>message and not be able to register for the<br>class. |
|                                                                                                    | 18 Register<br>Once you have selected the requirements                                                                                                    |

check box, click "Register for this class" to

continue.

#### 9.2.2 Returning Users

An returning user in the LMS is defined as a user who has previously been approved for a class within the NTC LMS. Existing users are required to enter less information as it has previously been submitted. Existing users however must be logged into the site to register for a class. The steps below will walk you through the process of registering for a class as a returning user.

| If you selected "Returning User," | you will be taken to the screen below. |
|-----------------------------------|----------------------------------------|
|-----------------------------------|----------------------------------------|

|   | Want to register for this class?                                                              |
|---|-----------------------------------------------------------------------------------------------|
|   | Are you a new or returning a user *                                                           |
|   | Returning User                                                                                |
|   | Email                                                                                         |
| C |                                                                                               |
| 9 | I meet the minimum requirements and prerequisites required to enroll in or take this course * |
|   | Register for this dass                                                                        |
| • | Email                                                                                         |

Enter your email address.

#### Course Requirements

You must meet the minimum requirements and prequisites required to enroll in courses. If you don't check the "I meet the minimum requirements" box, you will receive an error message and not be able to register for the class.

#### 3 Register

Once you have selected the requirements check box, click "Register for this class" to continue.

Note: Once you select "Register for this course," you will be directed to the LMS login page. As a returning user , you must be logged in to register for courses. Once logged in, you will be redirected to the class page to register as a logged in user.

# 10 Registration Queue

NTC level users as well as the State POC will have the ability to view all Registrations for all courses within the LMS. The Registration Queue is designed to track all incoming registrations for all classes, prompting the State POC to make an approval or Rejection decision based on submitted data.

| Classes Needing Review                                            | r Apps Content          | Structure Appearance Peopl                        | e Modules Configuration       | n Opigno Adminis    | tration Reports My V       | Vorkbench Evaluations Instruct  | or Records Registration                                         | Assigned Classes My Classes |
|-------------------------------------------------------------------|-------------------------|---------------------------------------------------|-------------------------------|---------------------|----------------------------|---------------------------------|-----------------------------------------------------------------|-----------------------------|
|                                                                   |                         |                                                   |                               |                     |                            |                                 |                                                                 | Hello tam_le Log o          |
| Home » Administration<br>Registrations for C                      | )pen and Full cl        | asses 2                                           |                               |                     |                            |                                 | 1                                                               |                             |
| Classes that have an o                                            | pen or full status. Cli | ick on the class name to go to                    | class details                 |                     |                            |                                 |                                                                 |                             |
| Registration Created<br>Start date<br>-Month ▼ -Day ▼<br>End date | Class<br>Start          | Start Date<br>date<br>th V -Day V -Year V<br>late | State Location                | - Any -             |                            |                                 | Registration Sta<br>Pending Approved<br>Rejected<br>Wait list V | tus                         |
| -Month ▼ -Day ▼                                                   | -Year ▼Mon<br>is betv   | th ♥   -Day ♥   -Year ♥<br>veen                   | Arkansas 🔻                    | registration en     | ail                        | Class Status<br>- Any -   Apply | Reset 3                                                         |                             |
| New Entrant Sa                                                    | fety Audit Work         | shop in Ashburn, Ver                              | mont on 5/8/19 s              | tatus : <b>Open</b> | ORGANIZATION               | USER TYPE                       | REGISTRATION STA                                                | TUS 5                       |
| 1/31/19                                                           | Phelan Kinney           | Eos exercitation vel error qua                    | aerat ex culpa et officia ips |                     | Cross Gutierrez<br>Trading | New User                        | Rejected                                                        | View Details                |
| 1/31/19                                                           |                         |                                                   |                               |                     |                            | Returning User                  | Approved                                                        | View Details                |
| 1/31/19                                                           | Xantha Herman           | Pariatur At labore minima qu                      | i quibusdam sequi est qui s   | unt                 | Beach and Hubbard<br>Plc   | New User                        | Pending                                                         | View Details                |
| 1/30/19                                                           |                         |                                                   |                               |                     |                            | Returning User                  | Pending                                                         | View Details                |
| North America                                                     | n Standard – Pa         | rt A in Albany, New Yo                            | ork on 11/5/18 sta            | atus : Open         |                            |                                 |                                                                 |                             |
| CREATED                                                           | STUDENT NAME            | POSITION TITLE                                    | ORGANIZATION                  | N USER TYP          | E                          | REGISTRATION STATUS             |                                                                 |                             |
| 10/29/18                                                          | John                    | Test                                              | test                          | New User            |                            | Pending                         |                                                                 | View Details                |
| North American                                                    | n Standard – Pa         | rt A in Seattle, WA, Wa                           | ashington on 3/26             | /19 status : (      | Open                       |                                 |                                                                 |                             |
| CREATED                                                           | STUDENT NAME            | POSITION TITLE                                    | ORGANIZATION                  | N USER TYP          | E                          | REGISTRATION STATUS             |                                                                 |                             |
| 1/30/19                                                           |                         |                                                   |                               | Returning           | User                       | Pending                         |                                                                 | View Details                |
| 1/25/19                                                           |                         |                                                   |                               | Returning           | User                       | Approved                        |                                                                 | View Details                |
| 1/25/19                                                           |                         |                                                   |                               | Returning           | User                       | Approved                        |                                                                 | View Details                |
| North America                                                     | n Standard – Pa         | rt B in Raleigh, North                            | Carolina on 1/21/             | 19 status : O       | pen                        |                                 |                                                                 |                             |
| CREATED                                                           | STUDENT NAME            | POSITION TITLE                                    | ORGANIZATION                  | N USER TYP          | E                          | REGISTRATION STATUS             |                                                                 |                             |
| 12/17/18                                                          | Jack White              | developer                                         | Allied                        | New User            |                            | Pending                         |                                                                 | View Details                |

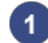

2

#### **Registration Queue**

To access the Registration Queue, select "Registration" from the top navigation bar.

#### **All Registrations**

Clicking on the "Registration" link will take you to the "All Registrations" page. This page lists class registrations of all statuses: Approved, Pending, and Rejected. Registrations are sorted by class.

# 3 Search Filters

Registrations can be filtered by Registration Created date, Class Start Date, State Location, Course Name, registration email, Class Status, and Registration Status. Make your selection from the dropdown lists and click "apply" to see your results. Click the "Reset" button to reset your search filters.

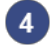

# 4 Student Registration

Each registration includes the student's name, date registered, position title, organization, user type, and registration status.

#### 5 View

Selecting the "View Details" link from the registration queue page takes you to the student's registration information page.

# 11 Managing Class Registrations

NTC level users will have the ability to approve and reject student Registrations for all classes within the LMS. The steps below will walk you through managing student registrations.

|      | VIEW PUBLISHED                                                                                                  | USERS NEW DRAFT MA                                                                 | NAGE DISPLAY MODERATE                                 | REGISTRATIONS | SORT COURSES                       | REV         |
|------|----------------------------------------------------------------------------------------------------|------------------------------------------------------------------------------------|-------------------------------------------------------|---------------|------------------------------------|-------------|
|      |                                                                                                    |                                                                                    |                                                       | Registrations | Settings Em                        | ail Registr |
| use  | d out of 25 slots                                                                                               |                                                                                    |                                                       |               |                                    |             |
| OPE  | ATIONS                                                                                                    |                                                                                    |                                                       |               |                                    |             |
|      | UTIONS .                                                                                                    |                                                                                    |                                                       |               |                                    |             |
|      | and an an an and a second second second second second second second second second second second second second s | - English                                                                          | 44                                                    |               |                                    |             |
| - Ch | noose an operation -                                                                                            | • Execut                                                                           | te 🗳                                                  |               |                                    |             |
| - Cł | noose an operation -                                                                                            | ▼ Execut                                                                           | te 🖤                                                  |               |                                    |             |
| - Cr | STUDENT NAME                                                                                                    | Execut     NEW USER?                                                               | REGISTRATION STATUS                                   |               | SLOTS CONSUMED                     |             |
|      | STUDENT NAME                                                                                                    | Execut     Execut     NEW USER?     Returning user                                 | RECISTRATION STATUS<br>Pending                        |               | SLOTS CONSUMED                     |             |
|      | STUDENT NAME + Xantha Herman                                                                                    | Execut     NEW USER?     Returning user     New User                               | REGISTRATION STATUS<br>Pending<br>Pending             |               | SLOTS CONSUMED<br>1 slot<br>1 slot |             |
|      | STUDENT NAME + Xantha Herman +                                                                                  | Execut     Execut     NEW USER?     Returning user     New User     Returning user | REGISTRATION STATUS<br>Pending<br>Pending<br>Approved |               | SLOTS CONSUMED<br>1 slot<br>1 slot |             |

#### 1 Registration Tab

After navigating to a class you would like to manage registrations for, click on the "Registrations" tab on top.

#### 2 Registration Page

This will take you to a page with a list of student registrations for the class.

#### 3 Student Registrations

Each student registration will display their name (if they are a returning user, you will need to click the "+" to view student details), whether they are a returning student; their registration status, and if they occupied a slot in the class.

#### Operations

To approve or reject a pending student registration, first select the checkbox next to the student registration, then select the option from the operations dropdown and click "execute." This will change the pending student's registration status.

# 12 Exams

Exams can be added to any course within LMS. The steps below will walk you through the process of adding and taking exams.

## 12.1 Adding an Exam: Part 1

There are two ways to add exams to a course. The steps below will walk you through the process of adding exams.

#### 12.1.1 Option 1

One way to add exams is by navigating to the content link on the top toolbar.

| •           | 1 Content             | Structure           | Appearance      | People      | Modules C      | onfiguration | Opigno Ad     | ministratio | n Reports        | My Workbend | h Evaluati | ons Instruct | or Records    | Registrati |
|-------------|-----------------------|---------------------|-----------------|-------------|----------------|--------------|---------------|-------------|------------------|-------------|------------|--------------|---------------|------------|
| 2           | FEMC<br>Federal Mot   | SA<br>for Carrier S | Safety Admini   | stration    |                |              |               |             |                  |             |            | weicom       | e tam_le      | ۹          |
| <b>^</b>    | Apps Content          | Structure A         | Appearance Peoj | ple Modules | s Configuratio | on Opigno Ad | Iministration | Reports     | New Registration | 5           |            | Hello        | administrator | Log out    |
| Home<br>Con | » Administration      |                     |                 |             |                |              |               |             |                  |             | CONTENT    | COMMENTS     | H5P LIB       | RARIES     |
| 2           | + Add content         | Î                   |                 |             |                |              |               |             |                  |             |            |              |               |            |
| 3           | Lesson<br>Create inte | eractive (          | exam sectio     | ons for s   | ite visitor    | 5            |               |             |                  |             |            |              |               |            |

#### 1 Content

2

After logging into the LMS system, click on the 'Content' link on the toolbar along the top of the page.

#### Add Content

You will be directed to the Content page. Select the "+ Add content" link towards the top of the page.

# 3 Lesson

You will be directed to the "Add content" page. Select "Lesson" to begin adding an Exam. The next page is a guide that covers all the fields and steps for adding an exam.

#### 12.1.2 Option 2

Another way to add exams is by navigating to the course you would like to add an exam for.

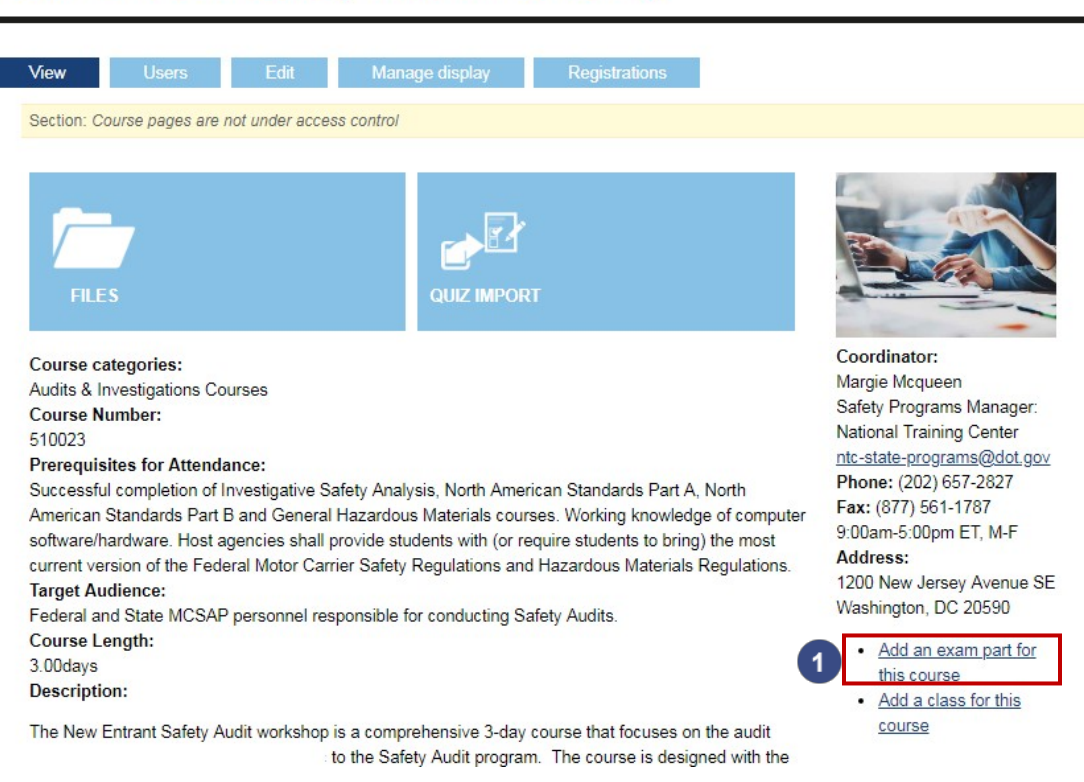

New Entrant Safety Audit Workshop

1 After navigating to the course you would like to add an exam for, you will see an "add an exam for this course" link on the right rail. Click this link to begin adding your exam.

#### 12.2 Adding an Exam: Part 2

After selecting one of the options from Adding an Exam Part 1, you will arrive at the Lesson content type below. Each exam is broken out by lessons, or topics. Use this form to author your exam lesson and save it as a draft. The steps below will walk you through the process of adding an exam lesson.

|                                                                                                    | You are making your first Lesson. On this page you set the attributes, most of which you may tell the system to remember as<br>defaults for the future. On the next screen you can add questions.                                                                                                    |
|----------------------------------------------------------------------------------------------------|----------------------------------------------------------------------------------------------------|
|                                                                                                    | You must configure Workbench Access settings before editorial access control will be enforced.                                                                                                    |
| Title                                                                                                    |                                                                                                    |
|                                                                                                    |                                                                                                    |
| The na                                                                                                    | ame of the Lesson.                                                                                                    |
| Rer                                                                                                    | nember my settings                                                                                                    |
| If the cree                                                                                                    | his box is checked most of the quiz specific settings you have made will be remembered and will be your default settings next time you ate a exam section.                                                                                                    |
| Paper                                                                                                    | size                                                                                                    |
| Unch                                                                                                    | anged T                                                                                                    |
| Choos                                                                                                    | e the paper size of the generated PDF.                                                                                                    |
|                                                                                                    |                                                                                                    |
| Page                                                                                                    | anned T                                                                                                    |
| Choos                                                                                                    | e the name orientation of the generated PDF                                                                                                    |
|                                                                                                    |                                                                                                    |
| Introd                                                                                                    | luction (Edit summary)                                                                                                    |
| 1                                                                                                    |                                                                                                    |
| Text                                                                                                    | format                                                                                                    |
| Text<br>• N<br>• W<br>• Li                                                                                                    | .format Plain text ▼ More information about text formats<br>b HTML tags allowed.<br>eb page addresses and e-mail addresses turn into links automatically.<br>nes and paragraphs break automatically.                                                                                                    |
| Text<br>No<br>W<br>Li<br>Esson v<br>esson v<br>esson t<br>Quiz<br>ets the t                                                                                                    | format Plain text ▼ More information about text formats brTML tags allowed. brDgag addresses and e-mail addresses turn into links automatically. nes and paragraphs break automatically.  reight ▼ reight ▼ reight of this quiz for the final course assessment. Leave at 0 if this quiz should not be taken into account for the final grade.  reight ▼ reight ▼ reight Plain text To the final course assessment. Leave at 0 if this quiz should not be taken into account for the final grade.  reight ▼ reight Plain text To the final course assessment. Leave at 0 if this quiz should not be taken into account for the final grade.  reight Plain text To the final course assessment. Leave at 0 if this quiz should not be taken into account for the final grade.  reight Plain text To this lesson. Can be <i>theory</i> (not shown in results by default), <i>quiz</i> (always shown in results) and <i>mix</i> .                                                                                                    |
| Text<br>No<br>WW<br>Li<br>Esson v<br>esson v<br>esson t<br>Quiz<br>esson t<br>GROU                                                                                                    | format Plain text ▼ More information about text formats by a ddforesses and e-mail addresses turn into links automatically.  resight *  resight *  resight *  resight of this quiz for the final course assessment. Leave at 0 if this quiz should not be taken into account for the final grade.  rype *  rype *  PS AUDIENCE                                                                                                    |
| Text<br>No<br>W<br>Li<br>U<br>Tesson v<br>ts the v<br>Constant<br>Constant<br>Consta                                                                                                    | format Plain text ▼ More information about text formats brTML tags allowed. brTML tags allowed. brDage addresses and e-mail addresses turn into links automatically. nes and paragraphs break automatically.  recight * weight of this quiz for the final course assessment. Leave at 0 if this quiz should not be taken into account for the final grade.  recight * ype * > SAUDIENCE PS AUDIENCE                                                                                                    |
| Text<br>• N: W<br>• U<br>• Soon v<br>• Soon v<br>• Soon                                                                                                    | format Plain text ▼ More information about text formats brTML tags allowed. by Dags addresses and e-mail addresses turn into links automatically. ess and paragraphs break automatically.  reight * eveight of this quiz for the final course assessment. Leave at 0 if this quiz should not be taken into account for the final grade.  ype * ype of this lesson. Can be <i>theory</i> (not shown in results by default), <i>quiz</i> (always shown in results) and <i>mix</i> .  PS AUDIENCE proups snger Carrier Vehicle Inspection (PCVII) American Standard - Part A (Driver)  T                                                                                                    |
| Text<br>• N:<br>• W:<br>• W:                                                                                             | format Plain text ▼ More information about text formats brTML tags allowed. brDRL tags allowed. brDR desses and e-mail addresses turn into links automatically. resight ▲ resight ▲ resig |
| Text<br>• Ni,<br>• Wi<br>• Wi                                                                                                    | format Plain text ▼ More information about text formats brTML tags allowed. by page addresses and e-mail addresses turn into links automatically.  reight *  reight * |
| Text<br>North<br>Cargo<br>Contest<br>Contest<br>C                                                                                                    | format Plain text ▼ More information about text formats brTML tags allowed. by page addresses and e-mail addresses turn into links automatically.  resight ▼ reight ▼ reight ▼ reight ↑ reight ↑ reight  |
| Text<br>North<br>Cargo<br>Associal<br>Text<br>Text<br>North<br>North<br>Cargo<br>Associal<br>THE<br>Cargo                                                                                                    | format Plain text ▼ More information about text formats brTML tags allowed. by page addresses and e-mail addresses turn into links automatically.  resight * veight of this quiz for the final course assessment. Leave at 0 if this quiz should not be taken into account for the final grade.  ype * ype of this lesson. Can be <i>theory</i> (not shown in results by default), <i>quiz</i> (always shown in results) and <i>mix</i> :  PS AUDIENCE  proups senger Carrier Vehicle Inspection (PCVI) American Standard - Part B (Vehicle) Tank Inspection take this content with groups you belong to.  Show row weig CCRUPS                                                                                                    |
| Text<br>N. N.<br>WW<br>U<br>Esson V<br>Esson V<br>Esson | iformat       More information about text formats         brTML tags allowed.       by page addresses and e-mail addresses turn into links automatically.         resight *                                                                                                    |

## Title

Enter the title for your exam lesson. You can follow the format of "Course Name + Baseline or Alternate + version number + Topic Number + Topic (e.g. "NAS A Baseline v1.7 Topic 1: Introduction to Level III Inspections")

#### 2 Remember my settings

You can check this box if you would like to save your settings for the next time you create an exam lesson.

#### 3 Introduction

Enter an introduction blurb for your exam. This is an optional field.

#### 4 Lesson weight

Use the lesson weight field to set the weight of this exam lesson for the final course assessment.

#### 5 Lesson Type

Select the lesson type. The default is set to "Quiz"

#### 6 Groups Audience

If you went through Option 2 on Create an Exam Part 1 above, this section would be preselected. If not, select the course you would like to link the exam to.

#### 7 Other Groups

If there are more courses you would like to link the exam to, add them here.

## 8 Save

Once you are don't adding details to your exam, click "Save" to continue.

#### 12.3 Adding an Exam: Part 3

After clicking "Save" in the step above, you will be taken to the Manage Questions tab of your exam. Here you can create new exam questions or browse and select questions in the LMS system. The steps below will walk you through the process of adding an exam question.

| ×                     | IEW EDIT MANA                      | AGE DISPLAY RE  | GISTRATIONS | TAKE      | MANAGE QUESTIONS RES  |
|-----------------------|------------------------------------|-----------------|-------------|-----------|-----------------------|
|                       |                                    |                 |             |           |                       |
| Multiple              | e choice question <i>test 1</i> ha | s been created. |             |           |                       |
| Rules evalua          | tion log                           |                 |             |           | -Open                 |
| ection: <i>Unassi</i> | igned                              |                 |             |           |                       |
| CREATE NEW            | QUESTION                           |                 |             |           |                       |
| QUESTIONS             | IN THIS LESSON (1)                 |                 |             |           | <u>fhan ann airt</u>  |
| QUESTION              | TYPE                               | ACTIONS         | UPDATE      | MAX SCORE | AUTO UPDATE MAX SCORE |
| + test l              | Multiple choice question           | Edit Remove     | Up to date  | 1         |                       |

Submit

#### 🚹 Exam Tabs

You are currently on the "Manage Questions" tab. Navigate to other tabs if you would like to view your exam, edit your exam, take your exam, or view exam results.

#### 2 Create New Question

Select Create New Question if you would like to add a new question to your exam.

#### 3 Lesson Questions

As you add questions to your exam lesson, you will see them displayed here. You can use this section to edit, remove, or reorder questions.

#### Browse Questions

Select "Browse for Questions to add" if you would like to select a question that is already in the LMS system.

#### 12.3.1 Create New Question: Part 1

The steps below will walk you through the process of creating a new exam question.

After selecting "Create New Question," you will see a list of options to choose from for your question. Select the type of question you would like to add.

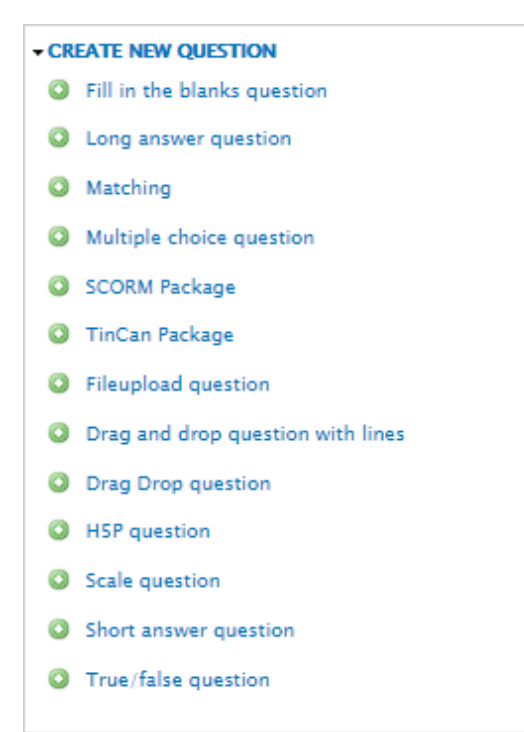

#### 12.3.2 Create New Question: Part 2

After selecting the type of question you would like to add, you will arrive at the form pictured below. The steps below will walk you through the process of adding details to your multiple choice exam question.

| eate                                                                                                    | Multiple choice question                                                                                                    |
|----------------------------------------------------------------------------------------------------|----------------------------------------------------------------------------------------------------|
|                                                                                                    | You must configure Workbench Access settings before editorial access control will be enforced.                                                                                                    |
| Title                                                                                                    |                                                                                                    |
| Add a ti                                                                                                    | le that will help distinguish this question from other questions. This will not be seen during the quiz.                                                                                                    |
| Questi                                                                                                    | on (Edit summary)                                                                                                    |
|                                                                                                    |                                                                                                    |
|                                                                                                    |                                                                                                    |
|                                                                                                    |                                                                                                    |
| Text                                                                                                    | ormat Plain text V More information about text format                                                                                                    |
| Text f                                                                                                    | ormat Plain text ▼ More information about text format                                                                                                    |
| Text f<br>• No<br>• Wel<br>• Line                                                                                                    | ormat Plain text      Plain text     Plain text     More information about text format     HTML tags allowed.     page addresses and e-mail addresses turn into links automatically.     Is and paragraphs break automatically.                                                                                                    |
| Text 1<br>• No<br>• Wel<br>• Line                                                                                                    |                                                                                                    |
| Text f<br>• No<br>• Well<br>• Line<br>• ANS<br>• SI                                                                                                    | In text Plain text Plain text More information about text format More information about text format Page addresses and e-mail addresses turn into links automatically. Is and paragraphs break automatically. NER ITTINCS                                                                                                    |
| Text 1<br>• No<br>• Wall<br>• Line<br>• ANS<br>• SI<br>Ye                                                                                                    | iormat Plain text ▼ More information about text format HTML tags allowed. page addresses and e-mail addresses turn into links automatically. ss and paragraphs break automatically.  NER  TTINCS pur settings will be remembered.                                                                                                    |
| Text S<br>No<br>Wal<br>► ANS<br>F SI<br>Yo                                                                                                    | intervention about text format into links automatically.  More information about text format into links automatically.  MER  ITTINCS  Pres  Pres  Pres  Pres  Pres  Pres  Pres Pres                                                                                                    |
| Text 1<br>• No<br>• Well<br>• Lind<br>• ANS<br>• SI<br>Ye                                                                                                    |                                                                                                    |
| Text 1<br>• No<br>• Wal<br>• Lind<br>• ANS<br>• SI<br>Ye                                                                                                    | bormat Plain text ▼ More information about text formal HTML tags allowed. Page addresses and e-mail addresses turn into links automatically. as and paragraphs break automatically.  NER  TTINCS Pur settings will be remembered. Multiple answers Allow any number of answers(checkboxes are used). If this box is not checked, one, and only one answer is allowed/radiobutions are used). Random order |
| Text f                                                                                                    | iormat Plain text ▼ More information about text format  TTMCS  WER  TTINCS  Intr settings will be remembered. Multiple answers Allow any number of answers(checkboxes are used). If this box is not checked, one, and only one answer is allowedratiobuttons are used). Random order  Present alternatives in random order when lesson is being taken.                                                    |
| Text f<br>No<br>Wal<br>Cinc<br>Construction<br>Construction<br>Constru | iormat Plain text ▼ More information about text format  TTMCS  WER  TTINCS  Allow any number of answers(checkboxes are used). If this box is not checked, one, and only one answer is allowed(radiobuttons are used). Random order  Present alternatives in random order when lesson is being taken. Simple scoring                                                                                       |

#### Title

Enter the title for your question. This can help distinguish it from other questions. This will not be visible during the quiz.

# 2 Question

3

1

Enter your question here.

#### **Answer Settings**

Select how your desired settings for your exam question.

| CORRECT    | ALTERNATIVE 1 *                                                                                                    |
|------------|----------------------------------------------------------------------------------------------------|
|            | Alternative 1 *                                                                                                    |
|            | Text format         Plain text         Y         More information about text formation about text formatis about text formation about text formatis about text formation |
| ADVANCED   | OPTIONS                                                                                                    |
| LTERNATIVE | 2                                                                                                    |
| CORRECT    | 2<br>ALTERNATIVE 2 *                                                                                                    |
| CORRECT    | 2 ALTERNATIVE 2 * ALTERNATIVE 2 * Atternative 2 * Text format Plain text More information about text forma No HTML tags allowed. No HTML tags allowed. United and paragraphs break automatically. Lines and paragraphs break automatically.                                                                                                    |

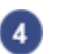

#### Alternative

Enter your multiple choice answers in the alternative boxes.

# 5 Correct

Select the checkbox for the correct answer.

#### 6 Advanced Options

Select "Advanced Options" if you would like to provide feedback for your if a student does or does not select this answer.

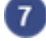

#### 7 Add more alternatives

Click this box to add more answer choices.

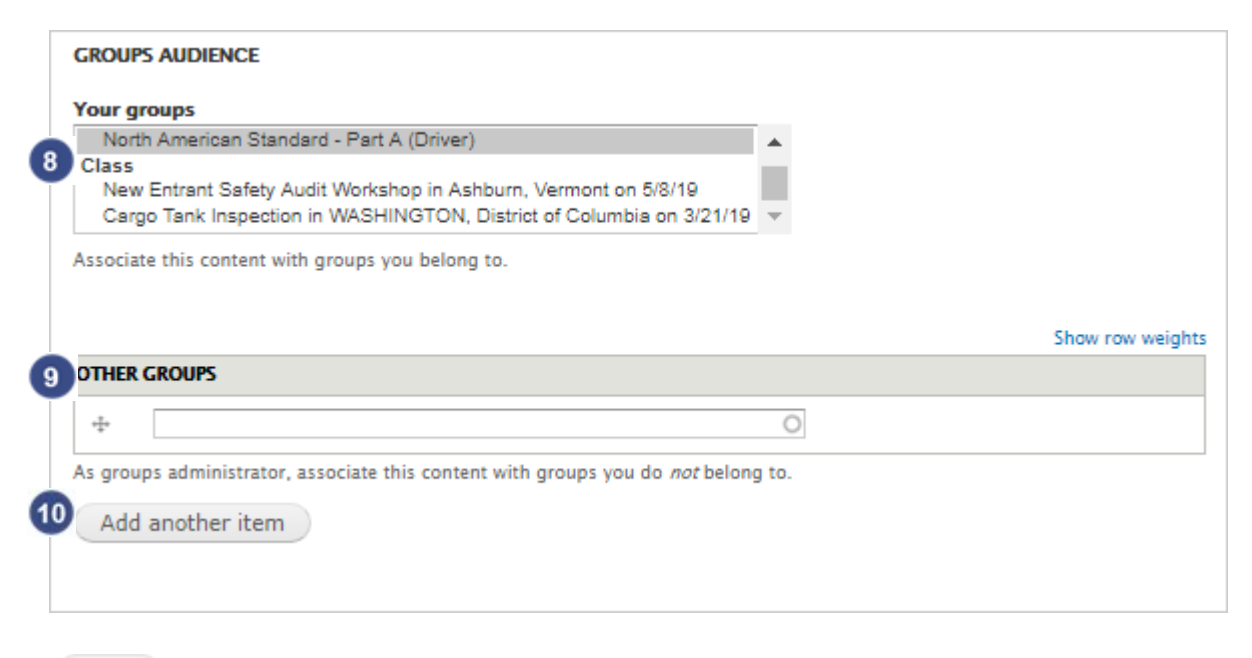

#### Save

## 8 Your Groups

The exam question will default to the course you are creating the question for. If this is not correct, select the correct course here.

#### Other Groups

If there are more than one course linked to this question, add it here.

#### 🔟 Save

Once you have completed adding details to your exam question, click "Save" to continue.

**Note:** Once you save your question, you will be taken back to the "Manage Questions" tab for your exam. Your new question will now display under the "Questions in this Lesson" section. You can continue to add more questions to your exam.

#### 12.3.3 Browse for Questions to add

If there are already questions within LMS that you would like to add to your exam, you can select the "Browse for Questions to Add" option.

| TITLE                                                         | TYPE                     | CHANGED               | USERNAME      |
|---------------------------------------------------------------|--------------------------|-----------------------|---------------|
|                                                               | No filter                | ▼ No filter ▼         |               |
| Part of the NAS                                               |                          |                       |               |
| Out of Service Criteria<br>(OOSC) pertains to the<br>vehicle. | Multiple choice question | 01/30/2019 -<br>15:24 | dan.abernathy |
| The requirements for the                                      |                          |                       |               |
| Parts and Accessories of a<br>CMV are found in FMCSR          | Multiple choice question | 01/30/2019 -<br>15:21 | dan.abernathy |

3 Submit

## 1 Filter

You can search for questions within LMS by filtering them by title, question type, date edited, or username of the person who created them.

#### 2 Select

Once you have found your desired question, you can check the box next to the question to select it. You can select more than one question to add.

#### 🛐 Submit

Once you have made your question selections, click "Submit" to continue. Note: After you submit your questions, you will be see your newly added questions display under the "Questions in this Lesson" section.

# 13 Taking Exams

#### 13.1 Part 1

To take an exam for a course, first navigate to your desired course.

Home » North American Standard - Part B (Vehicle)

#### North American Standard - Part B (Vehicle) 1 Tools Section: Course pages are not under access control SUCCESSFUL Average score: 0% Progress: 0% 2 NORTH AMERICAN STANDARD - PART B (VEHICLE) EXAM 3 TOTAL EXAM TOPICS SCORE TIME NAS B Baseline v1.7 Topic 1: Introduction . to Level I Inspections NAS B Baseline v1.7 Topic 2: Tractor -Inspection Points NAS B Baseline v1.7 Topic 3: Major -Systems and Components NAS B Baseline v1.7 Topic 4: Inspection Report Documentation

#### 1 Tools

From the Course page, select Tools tab.

#### 2 Files

From this page you can select "Files" to view all Course files.

#### 3 Exam

On the left of the page you will be able to view all exam topics for the course. Select the topic title for the exam topic you would like to take.

#### 13.2 Part 2

After selecting the exam topic you would like to take, you will see the exam questions display on the right. 

| View Edit<br>Manage questions | Ma<br>Rev  | nage display<br>isions | Registrat<br>Results | tions           | Take               |            |
|-------------------------------|------------|------------------------|----------------------|-----------------|--------------------|------------|
| SUCCESSE                      | 111        |                        | Section: Unassi      | gned            |                    |            |
| Average sco                   | ore: 0%    |                        | Step 1 of 3          |                 |                    |            |
| Progress: 09                  | %          |                        | Question:            |                 |                    |            |
|                               |            |                        | The requirements     | for the Inspect | ion, Repair, and N | Maintenanc |
|                               |            |                        | CMV are found in     | n FMCSR Part:   |                    |            |
| NORTH AMERICA                 | AN STAN    | DARD                   | Choose one           |                 |                    |            |
| - PART B (VEHICI              | LE) EXAI   | M                      | 0 386                |                 |                    |            |
|                               |            |                        | 0 396                |                 |                    |            |
|                               |            | TOTAL                  | 0 382                |                 |                    |            |
| EXAM TOPICS                   | SCORE TIME |                        | o <u>393</u>         |                 |                    |            |
| NAS B Baseline v1.7           |            |                        |                      |                 | Leave blank        | Ne         |
| Topic 1: Introduction         | 0          | -                      |                      |                 |                    |            |
| to Level I Inspections        |            |                        |                      |                 |                    |            |
| NAS B Baseline v1.7           |            |                        |                      |                 |                    |            |
| Topic 2: Tractor              | -          | -                      |                      |                 |                    |            |
| Inspection Points             |            |                        |                      |                 |                    |            |
| NAS B Baseline v1.7           |            |                        |                      |                 |                    |            |
| Topic 3: Major                |            |                        |                      |                 |                    |            |
| Systems and                   | -          | -                      |                      |                 |                    |            |
| Components                    |            |                        |                      |                 |                    |            |
| NAS B Baseline v1.7           |            |                        |                      |                 |                    |            |
|                               |            |                        |                      |                 |                    |            |
| lopic 4: Inspection           |            | -                      |                      |                 |                    |            |
| Report                        | -          | -                      |                      |                 |                    |            |

#### Tabs 1

After selecting an exam topic, the top tabs will change. You will now be directed to the Take tab to take the exam.

3

Selected Topic

You will see your selected exam topic highlighted on the right.

#### Take Exam

Begin taking your exam by selecting your answer and selecting Next.

# 14 Releasing Grades

As an NTC user, you have the ability within the LMS to review student grades as they are submitted. The LMS will not disclose the results of exams to the student at the time of submission, to release grades the NTC user will authorize the release of the grades as described below by navigating to the class and selecting 'user' as described below:

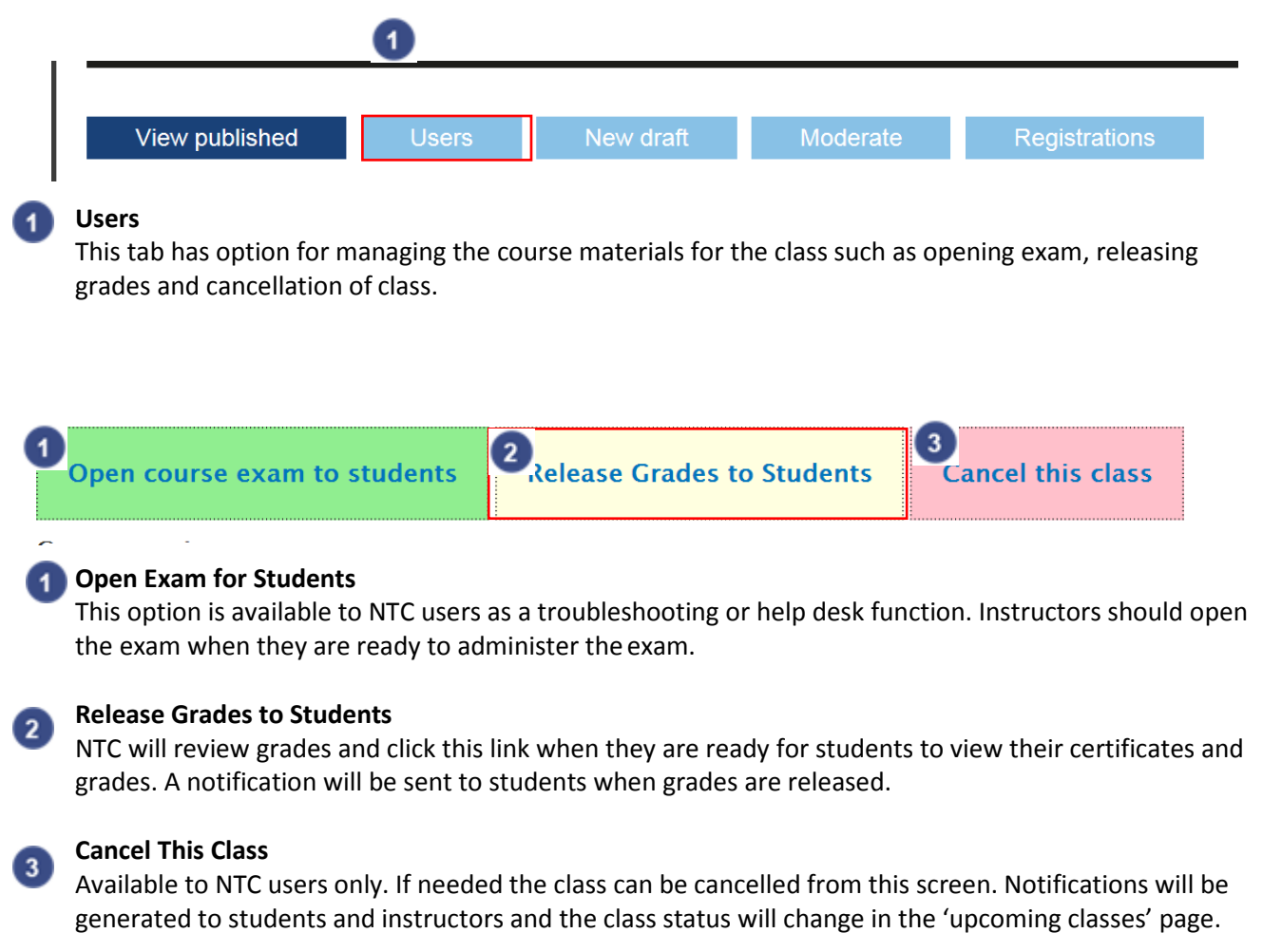

# 15 Evaluations

## 15.1 Completing an Evaluation

Once a course has ended, students, instructors and supervisors will receive emails with links to the specific course's evaluation. Click on the link to begin the course evaluation. All evaluations will be captured anonymously.

| 1           | Home > Add content<br>Create Evaluation - Level 3 students for class                                                                                                    |
|-------------|----------------------------------------------------------------------------------------------------|
|             | Furthering of                                                                                                    |
| 2           | "Large Truck and Bus Traffic Enforcement in Sayre, Pennsylvania)                                                                                                    |
| 3           | In regards to the course you completed about a month ago, please identify the extent to which you agree with each of the following statements. Please select "N/A" for any task/activity your employee(s) DOES NOT perform on the job                             |
|             | 1. I have noticed an improvement and understanding when using the Hazardous Materials Regulations *                                                                                                    |
|             | O N/A                                                                                                    |
|             | Strongly Disagree                                                                                                    |
|             |                                                                                                    |
|             | © Strongly Agree                                                                                                    |
|             |                                                                                                    |
| 4           | Additional feedback on hazmat regulation comprehension                                                                                                    |
| •           |                                                                                                    |
| -           |                                                                                                    |
| 5           | Save                                                                                                    |
|             |                                                                                                    |
|             |                                                                                                    |
|             | Thank you for taking the time to fill out the evaluation.                                                                                                    |
| 6           | <ul> <li>Evaluation - Level 3 students for class Large Truck and Bus Traffic Enforcement in Sayre, Pennsylvania made on 02/01/2019 - 01:10</li> </ul>                                                                                                    |
|             | has been created.                                                                                                    |
|             |                                                                                                    |
|             | Evaluation Title                                                                                                    |
|             | The evaluation level and title will display at the top of the page                                                                                                    |
|             | The evaluation level and the will display at the top of the page                                                                                                    |
|             | Course                                                                                                    |
| 9           | Each avaluation will be linked to a course, displayed below the title                                                                                                    |
|             | Each evaluation will be linked to a course, displayed below the title.                                                                                                    |
|             | Quartieure                                                                                                    |
| 3           | Questions                                                                                                    |
|             | A recepted to every question is required                                                                                                    |
| •           | A response to every question is required                                                                                                    |
| 4)          | A response to every question is required                                                                                                    |
| 4           | Additional Feedback                                                                                                    |
| ,           | A response to every question is required<br>Additional Feedback<br>Provide additional feedback is optional.                                                                                                    |
|             | Additional Feedback<br>Provide additional feedback is optional.                                                                                                    |
|             | A response to every question is required<br>Additional Feedback<br>Provide additional feedback is optional.<br>Save                                                                                                    |
|             | A response to every question is required<br>Additional Feedback<br>Provide additional feedback is optional.<br>Save<br>Once you have completed your evaluation, select Save                                                                                       |
| )           | A response to every question is required<br>Additional Feedback<br>Provide additional feedback is optional.<br>Save<br>Once you have completed your evaluation, select Save                                                                                       |
| <b>&gt;</b> | A response to every question is required<br>Additional Feedback<br>Provide additional feedback is optional.<br>Save<br>Once you have completed your evaluation, select Save<br>Confirmation                                                                       |
|             | A response to every question is required<br>Additional Feedback<br>Provide additional feedback is optional.<br>Save<br>Once you have completed your evaluation, select Save<br>Confirmation<br>After saving your evaluation, you will see a confirmation message. |
| 5           | A response to every question is required<br>Additional Feedback<br>Provide additional feedback is optional.<br>Save<br>Once you have completed your evaluation, select Save<br>Confirmation<br>After saving your evaluation, you will see a confirmation message. |

#### 15.2 Viewing Completed Evaluations

Completed course evaluations can be viewed on the All Evaluations page. The steps below will walk you through the process of viewing completed course evaluations.

|   | <b>^</b> | Classes Needing Re | eview Apps Content         | Structure Appeara     | nce People Modu     | les Configuration | Opigno Administr | ation Reports | My Workbench 🖪     | valuations Instructor Re  | cords      |      |
|---|----------|--------------------|----------------------------|-----------------------|---------------------|-------------------|------------------|---------------|--------------------|---------------------------|------------|------|
|   | Hom      | a Administration   | o closes iny closes        | _                     | _                   | _                 | _                | _             |                    | 0                         | o tam_nc   |      |
| 2 | All      | Evaluations        | ALL EVALUATIONS            | LEVEL 1 CLASS EV      |                     | EL 1 INSTRUCTOR E | ALUATIONS        | LEVEL 8 STUD  | ENT EVALUATIONS    | LEVEL 8 SUPERVISO         | R EVALUATI | IONS |
|   |          |                    |                            |                       |                     |                   |                  |               |                    |                           |            | _    |
|   |          | TITLE              |                            |                       |                     |                   | POST DA          | TE            | TYPE               |                           |            |      |
|   |          | Large Truck and B  | Bus Traffic Enforcement in | Sayre, Pennsylvania m | ade on 02/01/2019 - | - 01:28           | 02/01/20         | 019 - 01:28   | Evaluation - Level | 3 for supervisors about ( | lass       |      |
|   | ໍ        | Large Truck and B  | lus Traffic Enforcement in | Sayre, Pennsylvania m | ade on 02/01/2019 - | - 01:28           | 02/01/20         | 019 - 01:28   | Evaluation - Level | 3 students for class      |            |      |
|   |          | Large Truck and B  | us Traffic Enforcement in  | Sayre, Pennsylvania m | ade on 02/01/2019 - | - 01:28           | 02/01/20         | 019 - 01:28   | Evaluation - Level | 1 for Class               |            |      |
|   |          | North American St  | tandard – Part A in Austin | , Texas on 12/3/18 m  | ade on 02/01/2019 - | - 01:28           | 02/01/20         | 019 - 01:28   | Evaluation - Level | 8 for supervisors about ( | lass       |      |
|   |          | North American St  | tandard – Part A in Austin | , Texas on 12/3/18 m  | ade on 02/01/2019 - | - 01:28           | 02/01/20         | 019 - 01:28   | Evaluation - Level | 3 students for class      |            |      |
|   |          | North American S   | tandard – Part A in Austin | , Texas on 12/3/18 m  | ade on 02/01/2019 - | - 01:28           | 02/01/20         | 019 - 01:28   | Evaluation - Level | 1 for Class               |            |      |
|   |          | Large Truck and B  | us Traffic Enforcement in  | Sayre, Pennsylvania m | ade on 02/01/2019 - | - 01:10           | 02/01/20         | 019 - 01:10   | Evaluation - Level | 3 students for class      |            |      |

# Evaluations

To begin viewing completed course evaluations, click on the "Evaluations" link from the top navigation bar.

#### All Evaluations

This will take you to the "All Evaluations" page, where you can view all evaluations completed. You can select the other tabs to view the evaluations broken out by type.

#### **Evaluations** 3

Each evaluation is listed with a title, postdate, and type. Select the title of the evaluation you would like to view.

# 16 Instructors Records

#### 16.1 Instructor Certifications

| F | Classes Needing Review Apps C<br>Registrations Assigned Classes My Cit | ontent Structure Appear<br>asses | ance People Modu | ules Configuration                             | Opigno Administration                      | Reports My Workbench Evaluati | Helio tam_le                                          |
|---|------------------------------------------------------------------------|----------------------------------|------------------|------------------------------------------------|--------------------------------------------|-------------------------------|-------------------------------------------------------|
| 2 | nome - Administration                                                  |                                  |                  |                                                |                                            | INSTRUCTOR CERTIFCATIONS      | INSTRUCTOR PROFILES                                   |
| 3 | Instructor Name                                                        | State<br>- Any - 🔻               | Employment Type  | Certification Type Any -                       | Certification Period S<br>E.g., 02/01/2019 | tart Certification End Period | Certification Level Any -  Certification Status Any - |
|   | Apply                                                                  |                                  | 4                | Kevin Adkins<br>Employment Type:<br>State:     |                                            |                               |                                                       |
|   | CERTIFICATION TYPE                                                     | CERTIFICATION PERIOD             |                  | CERTIFICATION                                  | N LEVEL                                    | CERTIFICATION STATUS          | NOTES                                                 |
| 5 | NAS A                                                                  | 01/01/2018 to 01/01/2            | 2019             | Instructor                                     |                                            | Approved                      |                                                       |
|   | NAS B                                                                  | 01/01/2018 to 01/01/2            | 2019             | Instructor                                     |                                            | Approved                      |                                                       |
|   | FE Status                                                              | 01/01/2018 to 01/01/2            | 2019             | Instructor                                     |                                            | Processing                    |                                                       |
|   |                                                                        |                                  |                  | William Anderson<br>Employment Type:<br>State: |                                            |                               |                                                       |
|   | CERTIFICATION TYPE                                                     | CERTIFICATION PERIOD             |                  | CERTIFICATION                                  | N LEVEL                                    | CERTIFICATION STATUS          | NOTES                                                 |
|   | BIT                                                                    | 03/10/2016 to 03/10/2            | 2017             | Instructor                                     |                                            | Approved                      |                                                       |
|   | ISA                                                                    | 03/10/2016 to 03/10/2            | 2017             | Instructor                                     |                                            | Approved                      |                                                       |
|   | EPI                                                                    | 03/10/2016 to 03/10/2            | 2017             | Instructor                                     |                                            | Approved                      |                                                       |

#### Instructor Records

To view Instructor Certifications, begin by selecting "Instructor Records."

#### 2 Instructor Certifications

You will be directed to the Instructor Certifications page.

## Filter

1

Here you can filter certifications by Instructor name, state, employment type, certification type, certification level, or certification status.

## Instructor Profile

You can click on an instructor's name to view their profile.

#### 6 Certification Details

The instructor certification page is organized by instructor name. Each instructor's certification has their certification period, level and status listed.

#### 16.2 All Instructor Profiles

| et Reg     | Clas             | ses Needing Ri<br>ons Assigne | eview Apps Ci<br>d Classes My Cla | ontent Structure | Appearance      | People       | Modules     | Configuration | Oplgno A                                | dministration | Reports | My Workbench   | Evaluations | Instructor Records<br>Helio tam_le |
|------------|------------------|-------------------------------|-----------------------------------|------------------|-----------------|--------------|-------------|---------------|-----------------------------------------|---------------|---------|----------------|-------------|------------------------------------|
| Hor<br>In: | ne » Ac<br>struc | dministration ><br>ctor Profi | Instructor Records<br>le Nodes    |                  |                 |              |             |               |                                         |               | INSTR   | UCTOR CERTIFC  | ATIONS      | INSTRUCTOR PROFILES                |
|            | Add I            | nstructor Pro                 | file                              | State            | 4.0             | new and Cost | tifications | Position Ar   | uplied for                              | Current IIr   | ar Polo |                |             | 2                                  |
|            | contai           | ins                           |                                   | - Any -          | ▼ -/            | Any - 🔻      |             | - Any -       | T I I I I I I I I I I I I I I I I I I I | - Any -       | 1       | Apply          | 4           |                                    |
|            | OP               | ERATIONS                      | eration -                         | •                | Execute         |              |             |               |                                         |               |         |                |             |                                    |
|            |                  |                               |                                   | APPROVE          | D CERTIFICATI   | IONS         | STAT        | ТЕ            | USER A                                  | CCOUNT        |         | POSITIO<br>FOR | N APPLIED   | ROLES IN SYSTEM                    |
| 5          |                  | Edit<br>Profile               | Tim White                         | ISA, SPE         |                 |              | New         | Hampshire     | tim.wh                                  | ite©dot.gov   |         | Instructo      | pr          | Instructor                         |
|            |                  | Edit<br>Profile               | John Werner                       | NAS B            |                 |              | Calif       | ornia         | jwerne                                  | rØchp.ca.gov  |         | Instructo      | pr          | Instructor                         |
|            |                  | Edit<br>Profile               | Raymond Weiss                     | EMMT, NA         | AS A, FE Status |              | New         | York          |                                         |               |         | Master I       | nstructor   |                                    |

#### Instructor Records

To view instructor profiles, begin by clicking on the "Instructor Records" link on the top navigation.

#### **Instructor Profiles Tab**

Click on the Instructor Profiles tab on top.

#### **Instructor Profiles**

This will take you to a page with a list of all instructor profiles within LMS.

#### 👩 Filter

2

3

You can filter your results by name, state, approver certification, position applied for, or current user role.

#### **Profile Details**

5 Each instructor profile result will display their name, approve certifications, state, user account, position applied for, and roles in the system.

#### 16.3 Add Instructor Profile: Part 1

| <b>^</b> | Apps   | Content  | tructu          | re Appea       | rance   | People  | Modules  | Configuration  | Opigno A      | dministration | Reports         | My Workbench | Evaluatio | ns Instructo | r Records    | Registra |
|----------|--------|----------|-----------------|----------------|---------|---------|----------|----------------|---------------|---------------|-----------------|--------------|-----------|--------------|--------------|----------|
| 2        | Field  |          | SA<br>or Carrie | er Safety A    | dminist | ration  |          |                |               |               |                 |              | [         | welcome      | tam_le       | ٩        |
| • •      | leen @ | indrail) | Structure       | Арреминск      | People  | Maddan  | Configur | ation Opigno A | dministration | Reports N     | ew Registration |              |           | Holio a      | dministrator | Log ov   |
| Con      | tent   | dration  |                 |                |         |         |          |                |               |               |                 | α            |           | COMMENTS     | HSP UB       | RARIES   |
| 2        | ♦ Add  | content  |                 |                |         |         |          |                |               |               |                 |              |           |              |              |          |
| 3        | Inst   | ructor   | Profil          | e<br>res to va | rious   | instruc | tor reco | ords           |               |               |                 |              |           | _            |              |          |

#### 1 Content

After logging into the LMS system, click on the 'Content' link on the toolbar along the top of the page.

#### Add Content

You will be directed to the Content page. Select the "+ Add content" link towards the top of the page.

2

#### Instructor Profile

You will be directed to the "Add content" page. Select "Instructor Profile" to begin adding an Instructor Profile. The next page is a guide that covers all the fields and steps for adding an Instructor Profile.

## 16.4 Add Instructor Profile: Part 2

The Instructor Profile content type is broken up into three tabs – Instructor information tab, Supervisor information tab, and Certification Information tab. The following steps will walk you through the filling out the fields on each tab.

| 16.4.1 | Inst | ructor Inforr            | nation Tab               |                           |     |                                               |
|--------|------|--------------------------|--------------------------|---------------------------|-----|-----------------------------------------------|
|        | Cr   | eate Instructor Prof     | ile                      |                           |     | Instructor Information Tab                    |
|        |      |                          |                          |                           | 1   | The first tab is the Instructor Information   |
|        | 1    | Instructor Information * | Supervisor Information * | Certification Information |     | tah                                           |
|        | -    |                          |                          |                           |     | tab.                                          |
|        | 2    | Instructor User Accou    | nt                       | 0                         |     |                                               |
|        | 4    |                          |                          |                           | - 2 | Instructor User Account                       |
|        |      | INSTRUCTOR INFOR         | MATION                   |                           |     | Enter the Instructor User Account, if         |
|        |      | First Name *             |                          |                           |     | available.                                    |
|        | ತ    |                          |                          |                           |     |                                               |
|        |      | Last Name *              |                          |                           | 3   | Instructor Information                        |
|        |      |                          |                          |                           |     | Enter the Instructor's name amail address     |
|        |      | Rank                     |                          |                           |     | Enter the instructor sharie, entail, address, |
|        |      |                          |                          |                           |     | work phone, position applied for,             |
|        |      | Email *                  |                          |                           |     | employment type, and service center.          |
|        |      |                          |                          |                           |     | These are all required fields.                |
|        |      | ADDRESS                  |                          |                           |     |                                               |
|        |      | Country                  | 1                        |                           |     |                                               |
|        |      | Crinical Cristics        |                          |                           |     |                                               |
|        |      | Address 1 *              |                          |                           |     |                                               |
|        |      |                          |                          |                           |     |                                               |
|        |      | Address 2                |                          |                           |     |                                               |
|        |      |                          |                          |                           |     |                                               |
|        |      | City *                   |                          |                           |     |                                               |
|        |      |                          |                          |                           |     |                                               |
|        |      | State *                  |                          | ZIP code *                |     |                                               |
|        |      | - Select -               |                          | ¥                         |     |                                               |
|        |      |                          |                          |                           |     |                                               |
|        |      | Work Phone *             |                          |                           |     |                                               |
|        |      |                          |                          |                           |     |                                               |
|        |      | Position Applied for *   |                          |                           |     |                                               |
|        |      | - Select a value - Y     |                          |                           |     |                                               |
|        |      | Employment Type *        |                          |                           |     |                                               |
|        |      | - Select à Value - Y     |                          |                           |     |                                               |
|        |      | Service Center *         | •                        |                           |     |                                               |
|        |      | - Select a value -       | •                        |                           |     |                                               |
|        |      |                          |                          |                           |     |                                               |
|        |      |                          |                          |                           |     |                                               |

## 16.4.2 Supervisor Information Tab

| structor Information * | Supervisor Information * | Certification Information |  |
|------------------------|--------------------------|---------------------------|--|
|                        | 1                        |                           |  |
| SUPERVISOR INFORM      | MATION                   |                           |  |
| First Name *           |                          |                           |  |
|                        |                          |                           |  |
| Last Name *            |                          |                           |  |
|                        |                          |                           |  |
| Email *                |                          |                           |  |
|                        |                          |                           |  |
| Phone *                |                          |                           |  |
|                        |                          |                           |  |
|                        |                          |                           |  |
|                        |                          |                           |  |

## Supervisor Information Tab

Click on the Supervisor Information tab to begin adding supervisor information. All fields on this tab are required.

#### 16.4.3 Certification Information Tab

| Ir | structor Information * | Supervisor Information * |   |  |  |
|----|------------------------|--------------------------|---|--|--|
|    | CERTIFICATION INFO     | DRMATION                 | 1 |  |  |
|    | 2 Add new Instruc      | tor Record               |   |  |  |
|    |                        |                          |   |  |  |

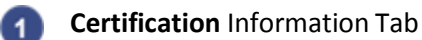

Save

Select the Certification Information tab to begin entering certification information for your instructor profile.

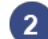

# 2 Add New Instructor Record

Select "Add new Instructor Record" to begin adding new certification details for your instructor profile.

#### 3 Save

3

Once you have completed entering information for your instructor profile, click save.

#### 16.5 Instructor Profile – Display view

After creating your instructor profile, you will be directed to the front-end view of the profile page.

х

| 1 | Illiana Dau                                                                                                    | gherty                       |                         |               |
|---|----------------------------------------------------------------------------------------------------|------------------------------|-------------------------|---------------|
| 2 | Instructor Profile IIIia                                                                                                    | ana Daugherty has been upo   | dated.                  |               |
|   | View Edit                                                                                                    | Manage display               | Registrations           |               |
|   | Section: Instructor Profile p                                                                                                    | ages are not under access co | ontrol                  |               |
|   | Instructor Information                                                                                                    | Supervisor Information       | Certification Informati | on Evaluation |
| 3 |                                                                                                    |                              |                         |               |
|   | 20 West Clarendon Av<br>orlando, FL 53127<br>United States<br>Email:<br>giqotugyw@mailinator<br>Employment Type:<br>State<br>First Name:<br>Illiana<br>Last Name:<br>Daugherty<br>Position Applied for:<br>Master Instructor<br>Work Phone:<br>(252) 605-2472<br>Service Center:<br>Southern Service Cen | renue<br>                    |                         |               |

#### 1 Instructor Name

The instructor Name will be displayed on the top of the page

# 2 View/Edit

The above display is the view page of the profile. You can click on edit to edit the profile.

#### 3 Tabs

The instructor Information tab displays the entered instructor information. You can navigate to the other tabs to view the instructor's other profile details.